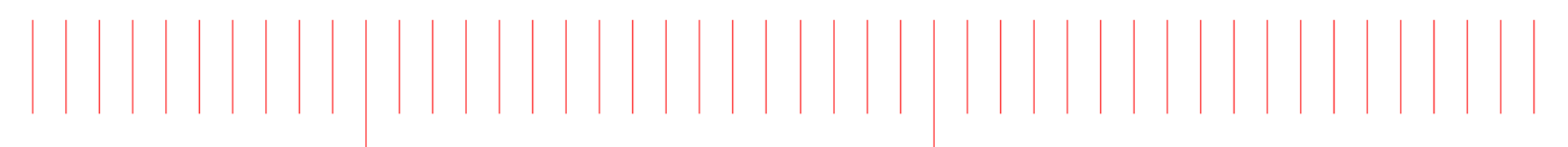

ADS 2016.01

# USB 3.1 Compliance Test Bench

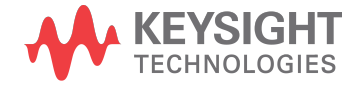

### Notices

### © Keysight Technologies, Inc. 1983-2016

1400 Fountaingrove Pkwy., Santa Rosa, CA 95403-1738, United States

All rights reserved.

No part of this documentation may be reproduced in any form or by any means (including electronic storage and retrieval or translation into a foreign language) without prior agreement and written consent from Keysight Technologies, Inc. as governed by United States and international copyright laws.

### Restricted Rights Legend

If software is for use in the performance of a U.S. Government prime contract or subcontract, Software is delivered and licensed as "Commercial computer software" as defined in DFAR 252.227-7014 (June 1995), or as a "commercial item" as defined in FAR 2.101(a) or as "Restricted computer software" as defined in FAR 52.227-19 (June 1987) or any equivalent agency regulation or contract clause.

Use, duplication or disclosure of Software is subject to Keysight Technologies' standard commercial license terms, and non-DOD Departments and Agencies of the U.S. Government will receive no greater than Restricted Rights as defined in FAR 52.227-19(c)(1-2) (June 1987). U.S. Government users will receive no greater than Limited Rights as defined in FAR 52.227-14 (June 1987) or DFAR 252.227-7015 (b)(2) (November 1995), as applicable in any technical data.

Portions of this software are licensed by third parties including open source terms and conditions. For detail information on third party licenses, see Notice.

## Contents

| USB 3.1 Compliance Test Bench                         | 5  |
|-------------------------------------------------------|----|
| Installing USB 3.1 Compliance Test Bench              | 6  |
| Installing USB 3.1 Compliance Test Bench              | 6  |
| Prerequisites                                         | 6  |
| Install Instructions                                  | 6  |
| Difference between USB 3.0 and USB 3.1                | 7  |
| Difference between USB 3.0 and USB 3.1                | 7  |
| USB 3.1 Compliance Test Bench Simulation Setups       | 8  |
| USB 3.1 Compliance Test Bench Simulation Setups       | 8  |
| Models                                                | 8  |
| Examples                                              | 9  |
| Running USB 3.1 Compliance Tests on Infiniium Offline | 33 |
| Running USB 3.1 Compliance Tests on Infiniium Offline | 33 |
| References                                            | 38 |
|                                                       |    |

### USB 3.1 Compliance Test Bench

This section describes the following topics:

- Installing USB 3.1 Compliance Test Bench
- Difference between USB 3.0 and USB 3.1
- USB 3.1 Compliance Test Bench Simulation Setups
- Running USB 3.1 Compliance Tests on Infiniium Offline

### Installing USB 3.1 Compliance Test Bench

This section provides information on prerequisites and steps to install the USB 3.1 Compliance Test Bench (CTB).

### Prerequisites

Before using the USB 3.1 CTB, ensure that the following softwares are installed:

- Infiniium Offline (Version 05.50.0031)
- USB 3.1 Compliance App (Version 2.01)
- ADS 2015.01

After installing the USB 3.1 CTB, launch the Infiniium Offline software to ensure the USB 3.1 Test App is available under **Analyze > Automated Test Apps**.

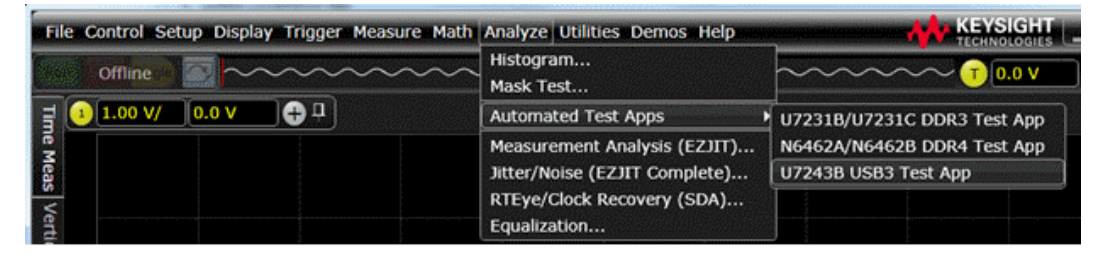

### Install Instructions

To install the USB 3.1 CTB:

- 1. Download the USB3p1CTB.deb package from the following location: http://www.keysight.com/main/editorial.jspx? action=download&cc=TW&lc=cht&ckey=2544753&nid=-34333.1094284 &id=2544753
- 2. Select **DesignGuide > Add DesignGuide** from the ADS Main window. The Add DesignGuide dialog box is displayed.
- 3. Click Add Global DesignGuide.
- 4. Browse and select the USB3p1CTB.deb package.
- 5. Click **Open**. The USB 3.1 Compliance Test Bench will be added.
- 6. Restart ADS.
- Open a Schematic view and select DesignGuide. The USB 3.1 Compliance Test Bench will be listed under the DesignGuide menu with the name 'USB 3.1 Compliance Test Bench'.

### Difference between USB 3.0 and USB 3.1

The USB 3.1 standard also referred as USB 3 Gen2 (or Superspeed+) increases the data signal rate to 10 Gbps, double that of USB 3.0 (referred to as USB 3 Gen1 or SuperSpeed). It reduces the line encoding overhead to just 3%, by changing the encoding scheme to 128b/132b.

NOTE The USB 3.1 standard is also backward compatible with USB 3.0 and USB 2.0.

The following table lists the differences between the two generations of USB 3 standards.

|                | USB 3.0 (Gen1/SuperSpeed)  | USB 3.1 (Gen2/SuperSpeed+)               |
|----------------|----------------------------|------------------------------------------|
| Data Rate      | 5 Gb/s                     | 10 Gb/s                                  |
| Coding         | 8b/10b                     | 128b/132b                                |
| Target Channel | 3 meter (-17 dB @ 2.5 GHz) | 1 meter (-23 dB @ 5 GHz)                 |
| CDR            | JTF BW 4.9Mhz              | JTF BW 7.5Mhz                            |
| SSC            | Slew rate test             | New df/dt requirement: 1250 (max) ppm/µs |
| De-emphasis    | Post: -3dB (Required)      | Pre: 2.2±1.0 dB<br>Post: -3.1±1.0 dB     |
| RX Ref EQ      | CTLE                       | CTLE + 1 tap DFE                         |
| Eye Height, TJ | 100mV, 132ps(.66UI)        | 70mV, 67.1ps(.671UI)                     |

### USB 3.1 Compliance Test Bench Simulation Setups

The USB 3.1 Compliance Test Bench provides a variety of tests, which helps to understand the various aspects of the USB digital standard. It provides you the ability to create designs using the included models or your own models. You can refer to the included examples when developing the designs. This Compliance Test Bench provides the following Models and Examples:

| USB 3.1 Compliance Test Bench:2                                                                                                    | × |
|----------------------------------------------------------------------------------------------------|---|
| <ul> <li>USB 3.1</li> <li>Cable + Test Fixture Models</li> <li>Terminations</li> <li>USB3.1 Reference Models</li> <li>Transmitter Compliance Tests</li> <li>CableAssembly Compliance Tests</li> <li>Receiver Compliance Tests</li> <li>Other Examples         <ul> <li>USB 3.1 Compliance Test Bench Documentation About USB 3.1 Compliance Test Bench</li> </ul> </li> </ul> |   |
| OK Cancel                                                                                                    |   |

Models

Find below the list of models:

- Cable + Test Fixture Models: Includes models for different channels, cables, receptacles, connectors etc. which can be used to design USB links from Transmitter to Receiver. Some of these have been used in the examples mentioned below.
- Terminations: Includes source and load terminations.
- USB 3.1 Reference Models for Host, Cable and Device: Includes Reference Channel models which can be used to design USB links from Transmitter to Receiver. These have been downloaded from the USB-IF website ( http://www.usb.org/developers/docs/whitepapers /SSUSB\_Gen\_2\_reference\_channel\_models\_-\_2015-02-03.zip). The older reference models for host, cable and device have also been retained.

### Examples

The following examples are included in the USB 3.1 Compliance Test Bench:

- Transmitter Compliance Tests
- CableAssembly Compliance Tests
- Receiver Compliance Tests
- Other Examples

Transmitter Compliance Tests

| USB 3.1 Compliance Test Bench:9                                                                                                    |
|----------------------------------------------------------------------------------------------------|
| <ul> <li>USB 3.1</li> <li>Cable + Test Fixture Models</li> <li>Terminations</li> <li>USB3.1 Reference Models</li> <li>Transmitter Compliance Tests <ul> <li>Channel Simulation Examples</li> <li>Full link with TX/RX models</li> <li>Full link with TX/RX models</li> <li>Cable plus fixture with crosstalk</li> <li>Cable plus fixture with IBIS AMI Models with SSC</li> </ul> </li> <li>Channel Simulation Examples using USB3.1 Reference Models <ul> <li>Host/Device Compliance Tests</li> </ul> </li> <li>CableAssembly Compliance Tests</li> <li>Receiver Compliance Tests</li> <li>Other Examples <ul> <li>USB 3.1 Compliance Test Bench Documentation</li> <li>About USB 3.1 Compliance Test Bench</li> </ul> </li> </ul> |
| OK Cancel                                                                                                    |

Channel Simulation Examples

### Full Link with Tx/Rx Models

This design displays a typical USB connection from Transmitter to Receiver. The signal from a Differential Transmitter flows through the PCB traces, the Via field and the Receptacle (this part represents the Host) to reach the Cable. From here, it flows through the Receptacle, Via Field, and PCB Traces (this part represents the Device) to reach the Receiver. Eye Probes placed in the circuit display the signal leaving the Transmitter, the signal reaching the Receiver and the signal after the Receiver Equalization.

The waveform(.h5) before Receiver Equalization is saved as *FullLink\_preEq.h5* and can be used for Compliance Testing in Infiniium Offline. The CP10 signal, required for Compliance Testing, is also generated as shown below and saved as waveform *FullLink\_USB\_Clock.h5*.

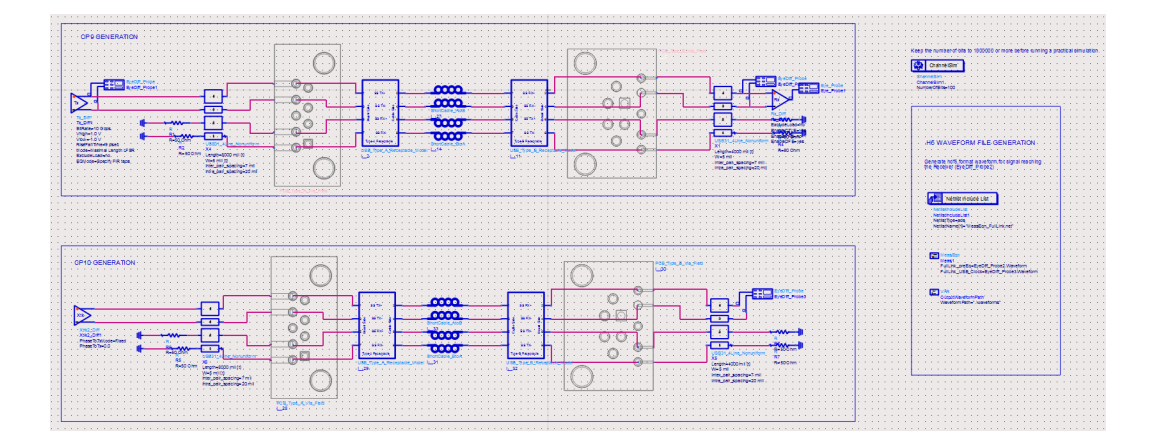

The Transmitter transmits PRBS data at a rate of 10Gbps and uses 128b132b encoding as per USB 3.1 standard.

The Receiver Equalization consists of CTLE + DFE. This is in addition to de-emphasis applied at the Transmitter end.

The channel consists of PCB traces, Via field and Receptacle for both the host and device, along with a short cable.

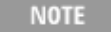

The number of bits being simulated has been kept at 100 to reduce the size of the Compliance Test Bench. You should change it to 1000000 or more before running a practical simulation.

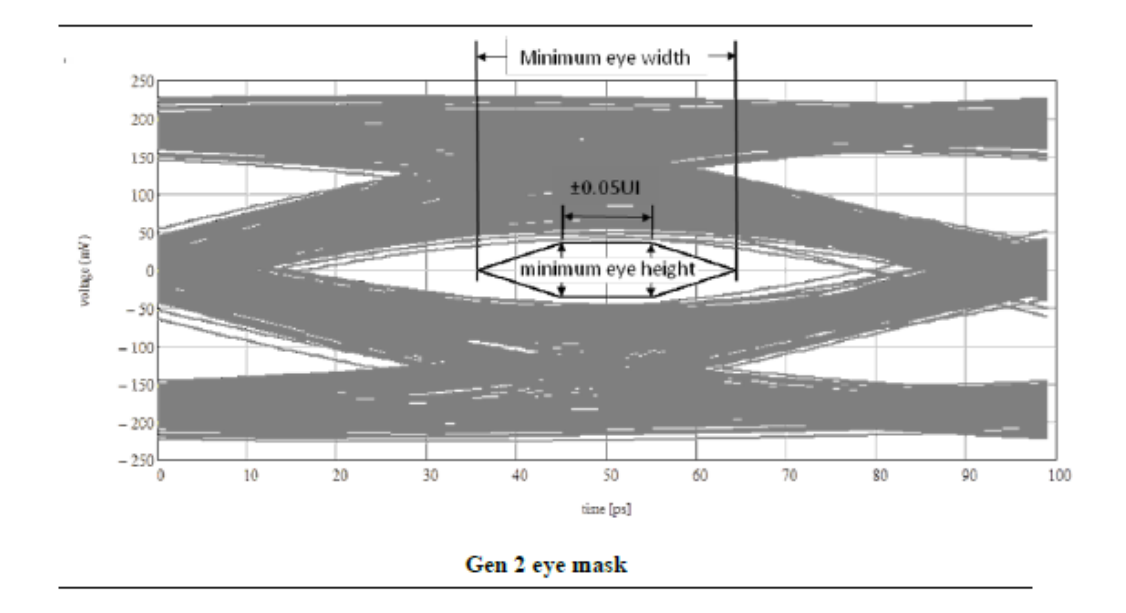

Simulation Result for 1 Million Bits:

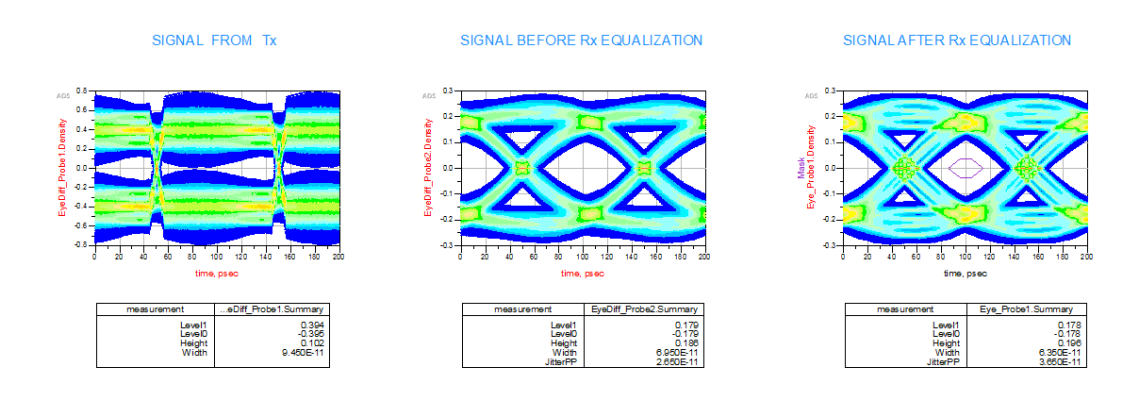

### Full Link with IBIS AMI models

This design shows a typical USB connection from Transmitter to Receiver. The difference from example above is that both the Transmitter and Receiver use IBIS AMI models.

The waveform(.h5) before Receiver Equalization is saved as *FullLinkAMI\_preEq.h5* and can be used for Compliance Testing in Infiniium Offline. The CP10 signal, required for Compliance Testing, is also generated as shown below and saved as waveform *FullLinkAMI\_USB\_Clock.h5*.

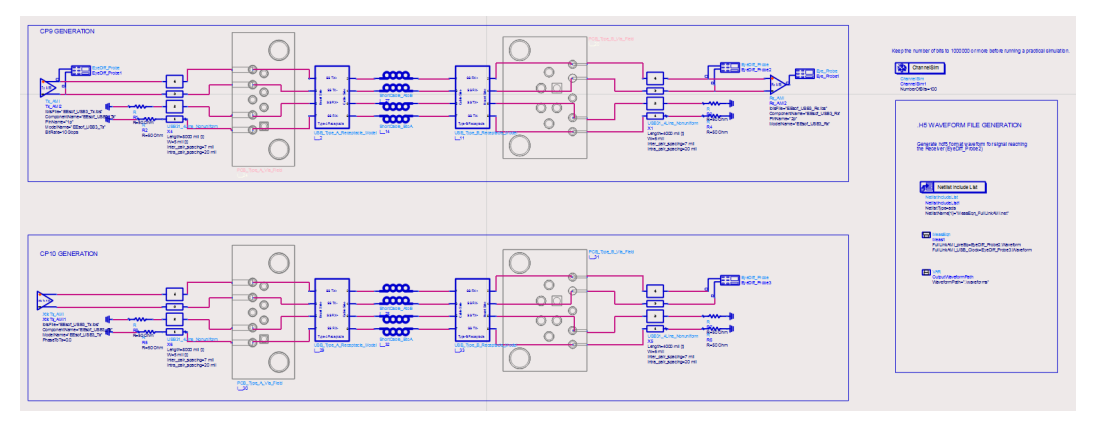

The Transmitter AMI model provides an option to enter the pre-shoot value in addition to de-emphasis. The Receiver AMI model provides an option to enter CTLE and DFE parameters along with the CDR parameters as well.

**NOTE** The number of bits being simulated has been kept at 100 to reduce the size of the Compliance Test Bench. You should change it to 1000000 or more before running a practical simulation.

The resulting eye for 1 Million simulated bits along with measurement summary is shown below. The third eye diagram also plots the Eye Mask for USB 3.1.

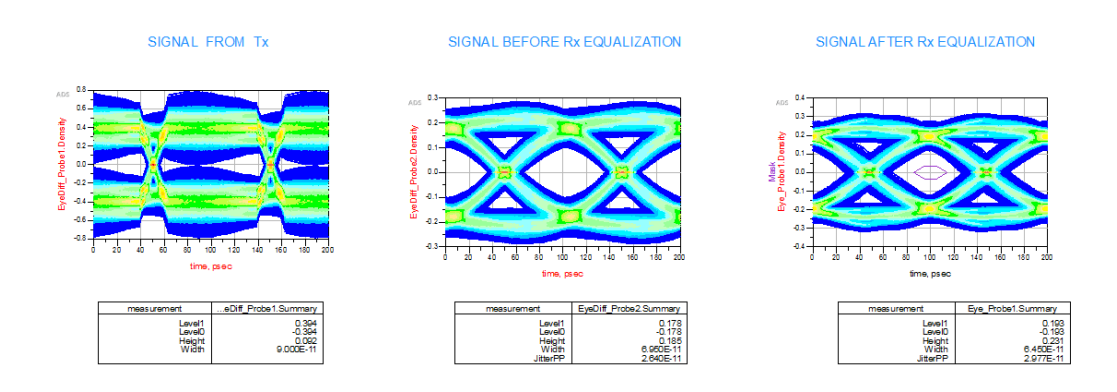

Cable plus fixture with Crosstalk

This design implements a channel simulation of a cable+fixture model, as shown in the USB 3.1 specifications.

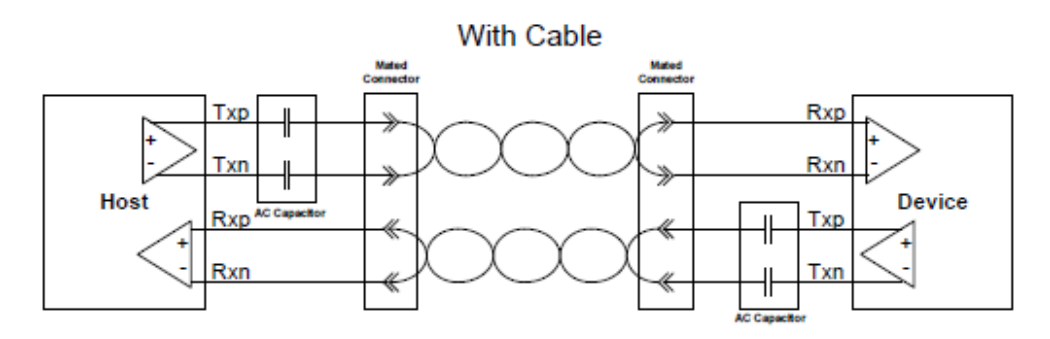

It can also optionally include the effect of crosstalk, which is disabled by default. To understand the effect of crosstalk, enable the Xtlk2\_Diff component in the design.

The waveform(.h5) before Receiver Equalization is saved as *Output\_preEq.h5* and can be used for Compliance Testing in Infiniium Offline. The CP10 signal, required for Compliance Testing, is also generated as shown below and saved as waveform *Output\_USB\_Clock.h5*.

The CP9 and CP10 signals, required for Compliance Testing, are generated as shown in the following figure:

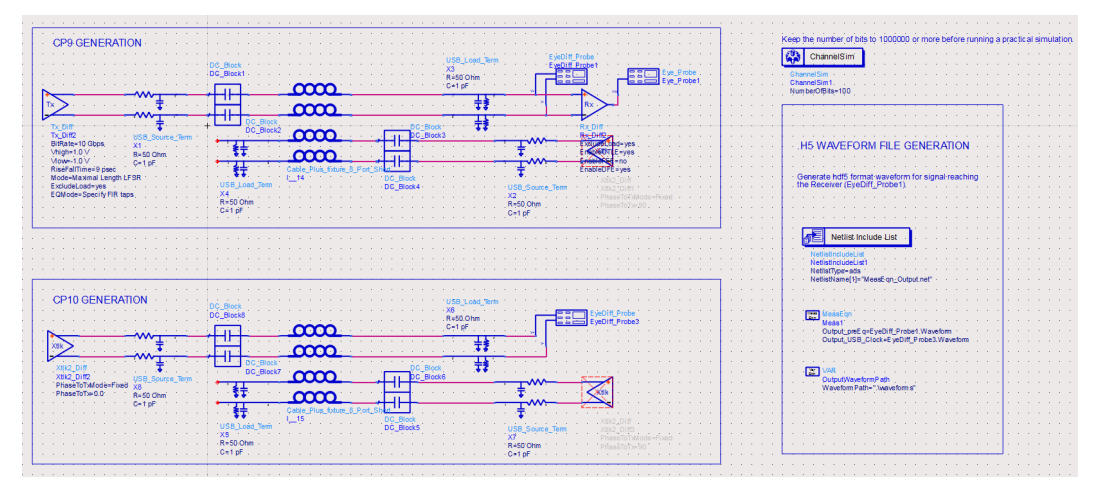

The Transmitter transmits PRBS data at a rate of 10Gbps and uses 128b132b encoding as per USB 3.1 standard .

The Receiver Equalization consists of DFE. This is in addition to de-emphasis applied at the Transmitter end.

# **NOTE** The number of bits being simulated has been kept at 100 to reduce the size of the Compliance Test Bench. You should change it to 1000000 or more before running a practical simulation.

The resulting eye for 1 Million Bit simulation along with measurement summary is shown below. The second eye diagram also plots the Eye Mask for USB 3.1, as specified in the USB 3.1 specifications.

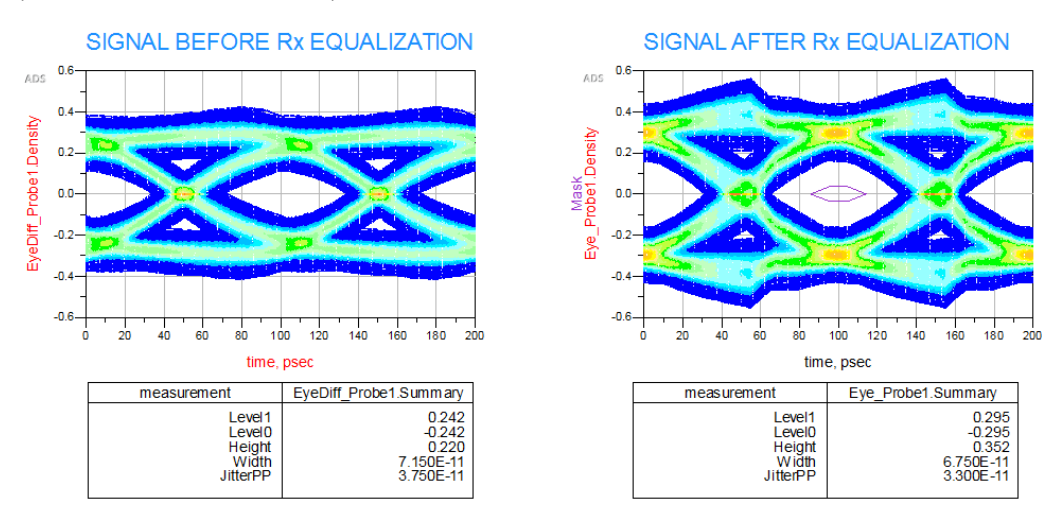

Cable plus fixture with IBIS AMI models with SSC

This design shows a channel simulation of a cable+fixture model using IBIS AMI models for the Transmitter and Receiver. The difference from example #3 above is that both Transmitter and Receiver use IBIS AMI models, and there is no CrossTalk. The waveform(.h5) before Receiver Equalization is saved as *OutputAMI\_preEq.h5* and can be used for Compliance Testing in Infiniium Offline. The CP10 signal, required for Compliance Testing, is also generated as shown below and saved as waveform *OutputAMI\_USB\_Clock.h5*.

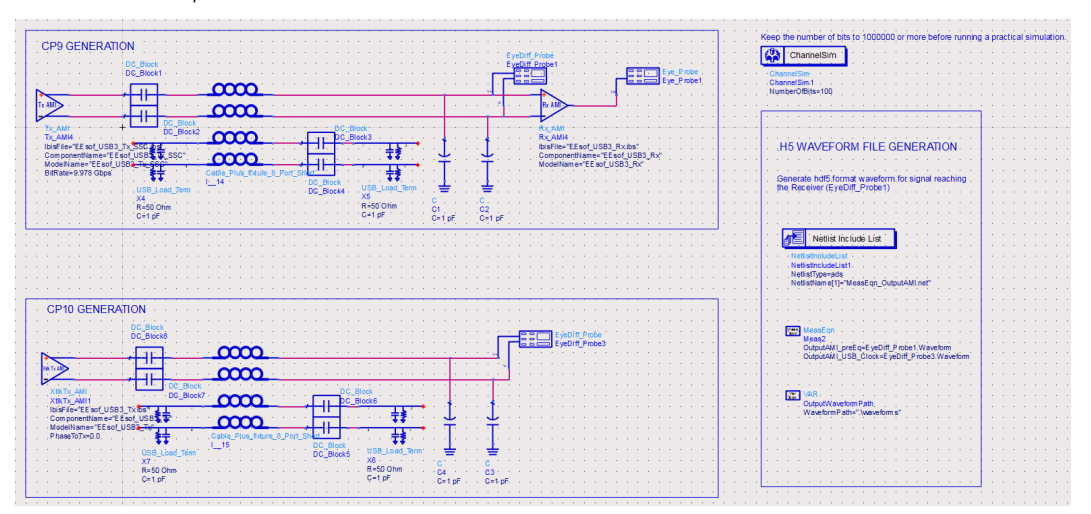

The Transmitter AMI model provides an option to enter the pre-shoot value in addition to de-emphasis. You can also enter Spread Spectrum Clock (SSC) parameters in this model. The Receiver AMI model provides an option to enter CTLE and DFE parameters along with the CDR parameters as well. The bitrate is slightly less than 10Gbps to accommodate for SSC.

# NOTE The number of bits being simulated has been kept at 100 to reduce the size of the Compliance Test Bench. You should change it to 1000000 or more before running a practical simulation.

The resulting eye for a 1 Million bit simulation along with measurement summary is shown below. The second eye diagram also plots the Eye Mask for USB 3.1

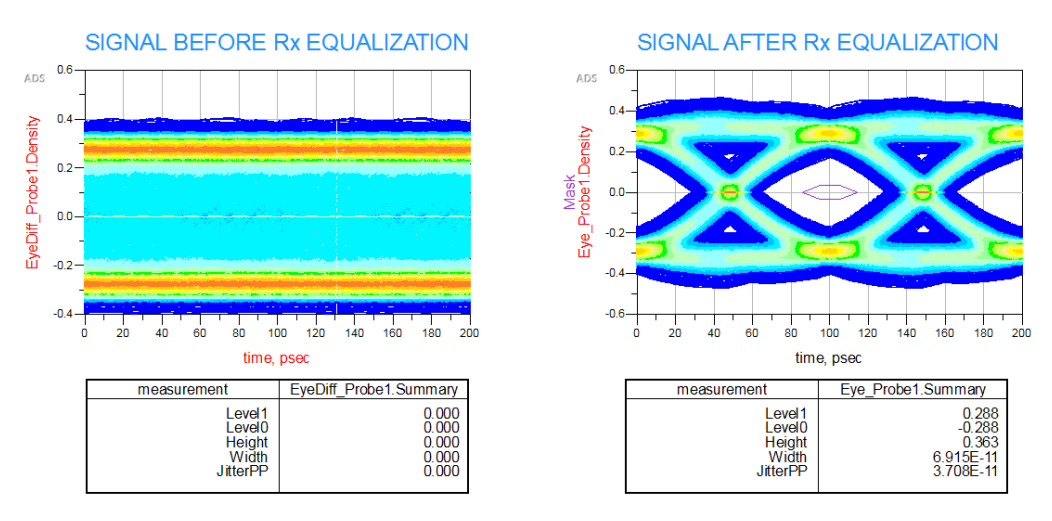

Channel Simulation Examples using USB 3.1 Reference Models

### Host/Device Compliance Testing

This design shows the test setup when a Transmitter(as Host or Device) is tested for Compliance. One of the Three Reference Tx Compliance Channels provided by usb.org is used here (http://www.usb.org/developers/docs/whitepapers /SSUSB\_Gen\_2\_reference\_channel\_models\_-\_2015-02-03.zip) The following figure from Channel Model Usage\_2015-02-03b.pdf shows the Test Setup:

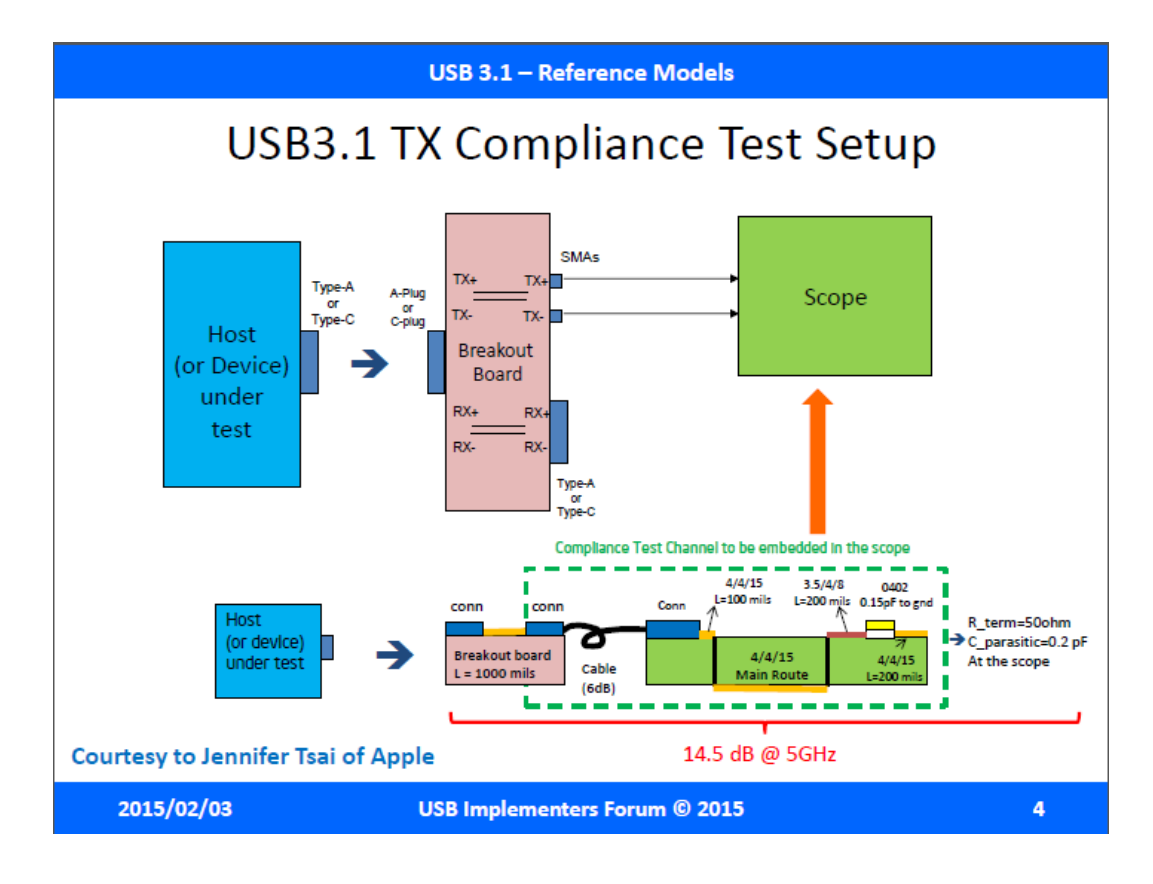

The CP9 and CP10 signals, required for Compliance Testing, are generated as shown below. The waveform(.h5) before Receiver Equalization is saved as  $Tx\_Device\_preEq.h5$  and can be used for Compliance Testing in Infiniium Offline. The CP10 signal, required for Compliance Testing, is also generated as shown below and saved as waveform  $Tx\_Device\_USB\_Clock.h5$ . The Fixture(+ShortCable) and SMA cables used in an actual test setup are ignored in this design, since their effects are removed before measurements in actual tests.

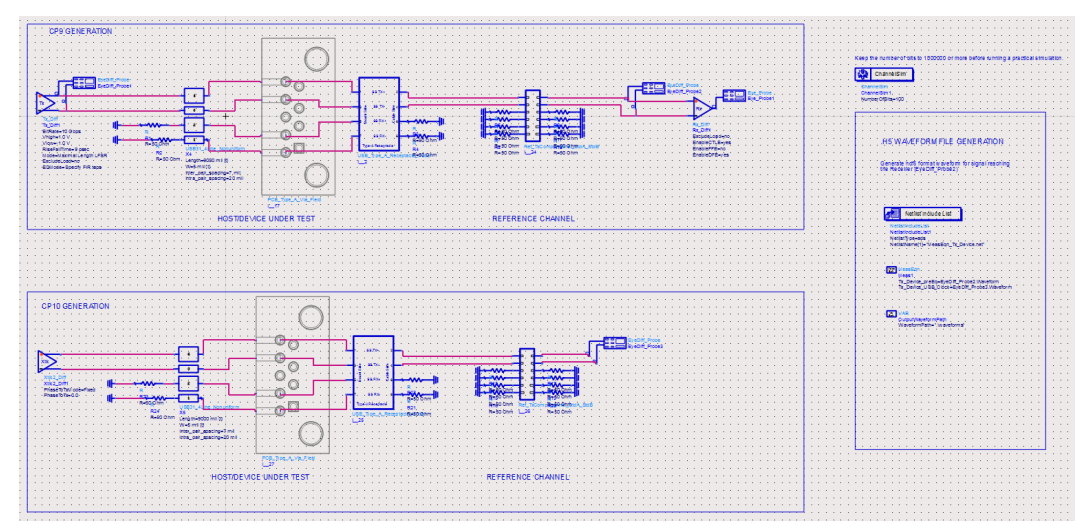

The Transmitter transmits PRBS data at a rate of 10Gbps and uses 128b132b encoding as per USB 3.1 standard. The Receiver Equalization consists of CTLE + DFE. This is in addition to de-emphasis applied at the Transmitter end.

#### NOTE

The number of bits being simulated has been kept at 100 to reduce the size of the Compliance Test Bench. You should change it to 1000000 or more before running a practical simulation.

The resulting eye for 1 Million simulated bis along with measurement summary is shown below. The third eye diagram also plots the Eye Mask for USB 3.1, as specified in the USB 3.1 specs doc.

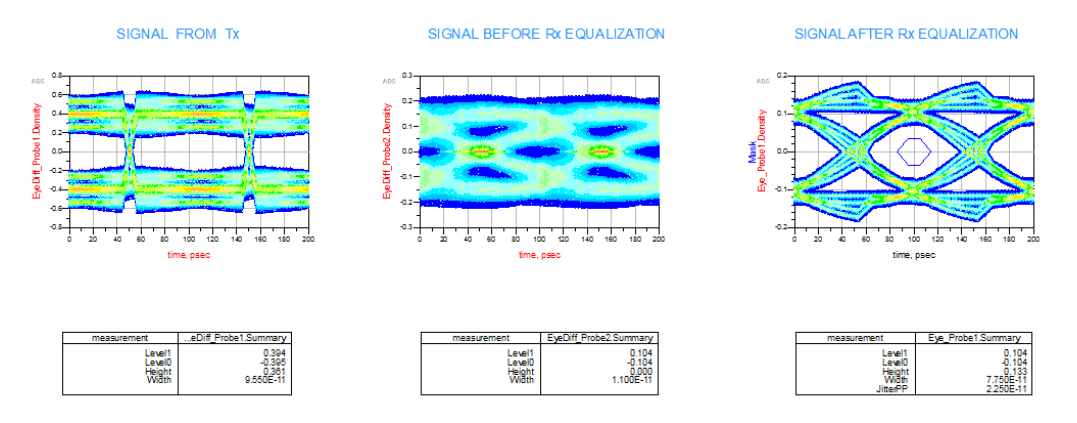

### CableAssembly Compliance Tests

| USB 3.1 Compliance Test Bench:9                                                                                                    |
|----------------------------------------------------------------------------------------------------|
| VSB 3.1     Cable + Test Fixture Models     Terminations     USB3.1 Reference Models     Transmitter Compliance Tests     CableAssembly Compliance Tests     CableAssembly Compliance Tests     Terrequisite: Click on this menu and restart ADS( This step is required only once per CTB installation)     Channel Metrics - ILfritatNq, IMR, IXT     Differential to Common Mode Conversion     Crosstalk between D+/D- and SuperSpeed pairs     Receiver Compliance Tests     Other Examples     USB 3.1 Compliance Test Bench Documentation     About USB 3.1 Compliance Test Bench |
| OK                                                                                                    |

Pre-requisite: Click on this menu and restart ADS. (This step is required only once per installation):

This step copies certain files required for CableAssembly Compliance calculations, to \$HOME/hpeesof/expressions/ael directory. These files are *Array\_to\_Matrix.ael* and *user\_defined\_fun.ael* 

# **NOTE** If *user\_defined\_fun.ael* already exists, the content of the new file is appended to the existing one.

Channel Metrics - ILfitatNq, IMR, IXT

This design calculates the Channel Metrics Insertion Loss Fir at Nyquist frequency (ILfitatNq), Integrated Multireflection(IMR) and Integrated Crosstalk(IXT) by cascading the Reference Host and Reference Device to the Cable Assembly that needs to be tested.

The Reference Host and Device components can be exchanged with others present in the Compliance Test Bench.

The pass/fail criteria are defined as follows:

ILfitatNq >=-22dB IMR <= 60mV IXT <= 25mV

- NOTE The calculated parameters may be different than those computed by the USB tool, because the Reference Models used by the tool are different and not released yet for public use.
- NOTE Before running this simulation, ensure that you have clicked on the Prerequisite menu item above this in the CTB and restarted ADS.

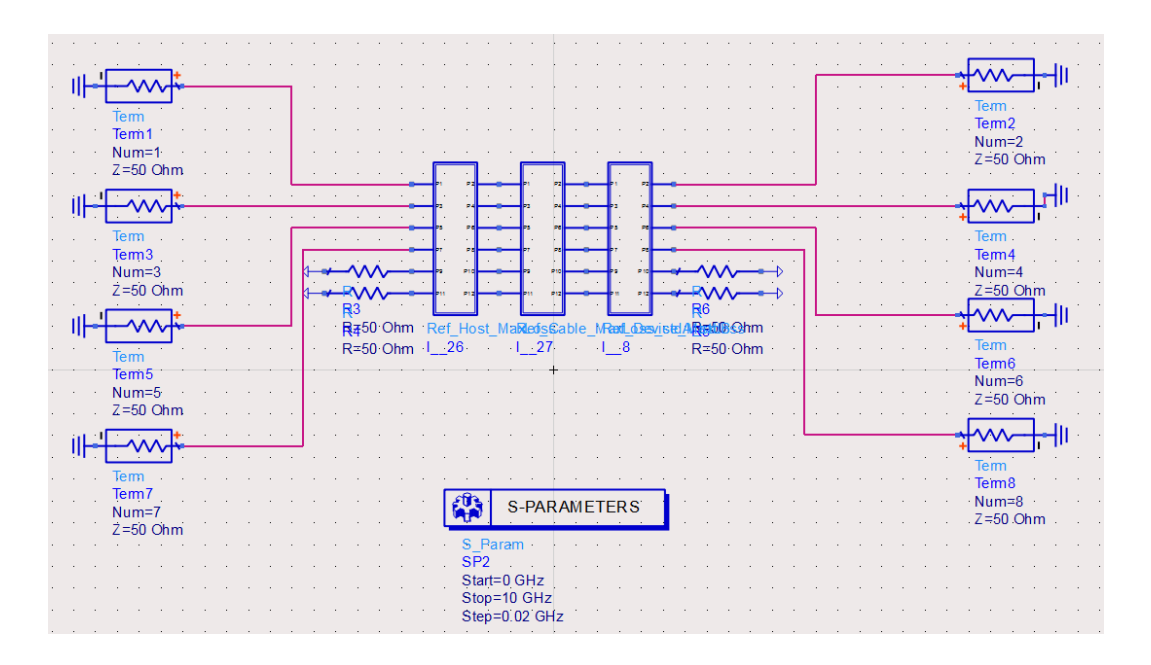

The results window shows the value of these three parameters for the Cable Model used.

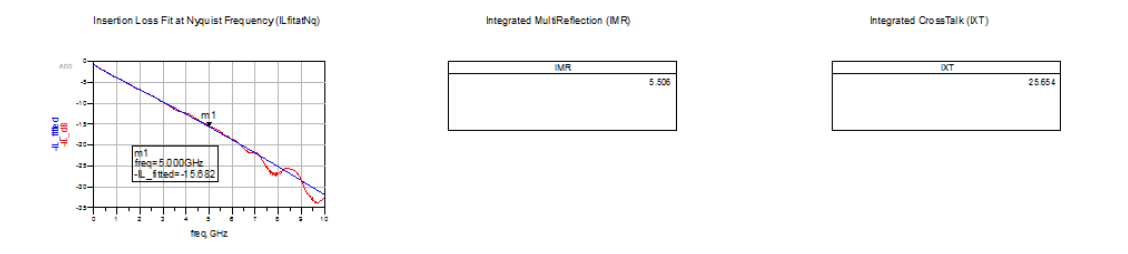

Differential to Common Mode Conversion

This design compares the Differential to Common Mode Conversion Requirement of a USB 3.1 cable model with the compliance mask. A mated cable assembly passes the SCD12 requirement if its SCD12 is less than or equal to -20 dB across the frequency range of 100MHz to 10 GHz,

The cable uses the older USB 3.1 reference models downloaded from the USB website with filename USB31refmodels20140110.zip (http://www.usb.org /developers/docs/whitepapers/).

NOTE

The models on the website have been updated since, and are not available as host, cable and device models separately anymore.

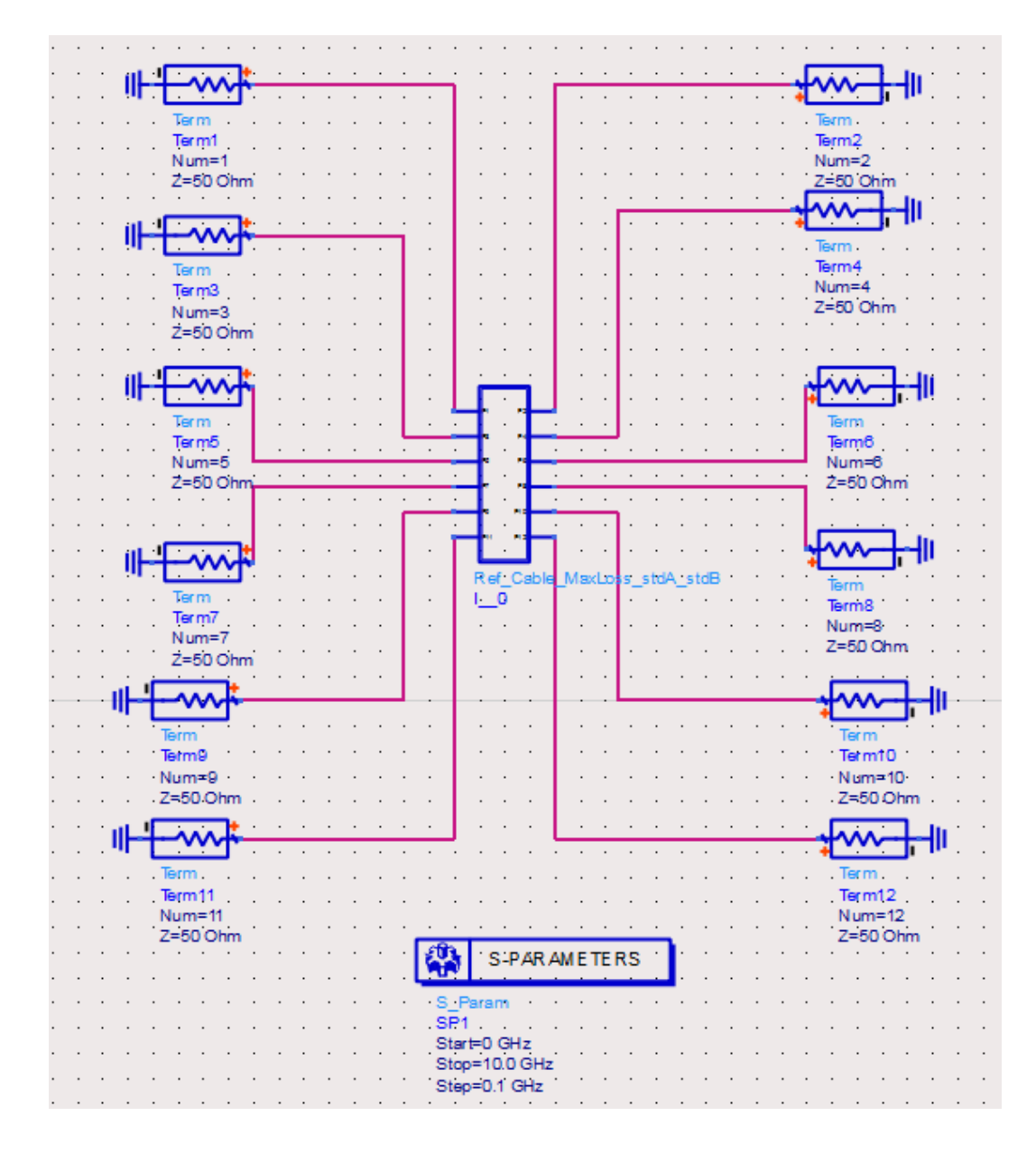

The results for the cable used are shown in the following figure:

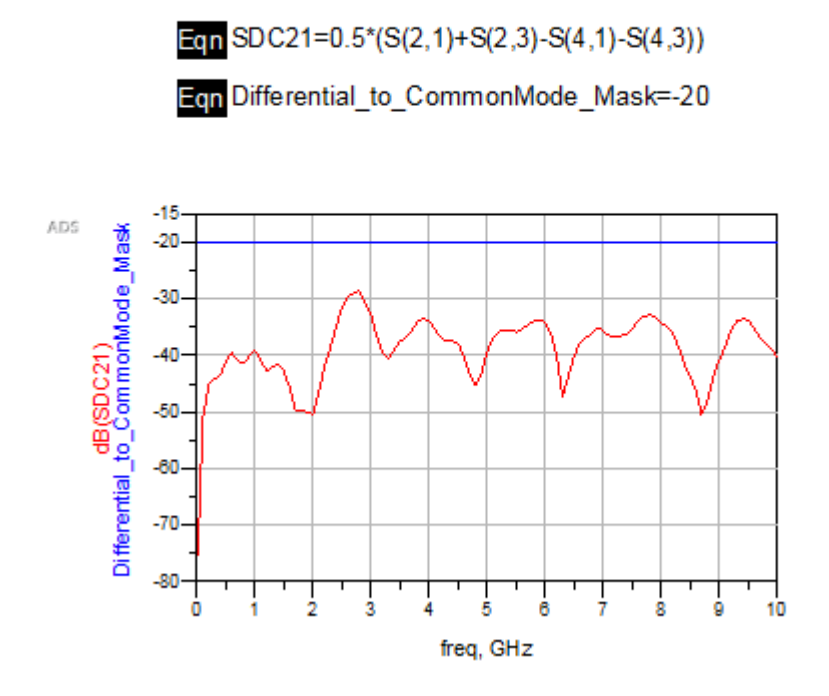

Crosstalk between D+/D- and SuperSpeed pairs

This design calculates the Near-End and Far-End Differential Crosstalk between D+/D- and SuperSpeed Gen 2 Signal Pairs, in time-domain as required by the specifications.

The host, cable and device use the older USB 3.1 reference models downloaded from the USB website with filename USB31refmodels20140110.zip (http://www.usb.org/developers/docs/whitepapers/).

**NOTE** The models on the website have been updated since, and are not available as host, cable and device models separately anymore.

The mated cable assembly meets the DDNEXT/DDFEXT requirement if its peak-to-peak value does not exceed 2%, as shown in the following figure:

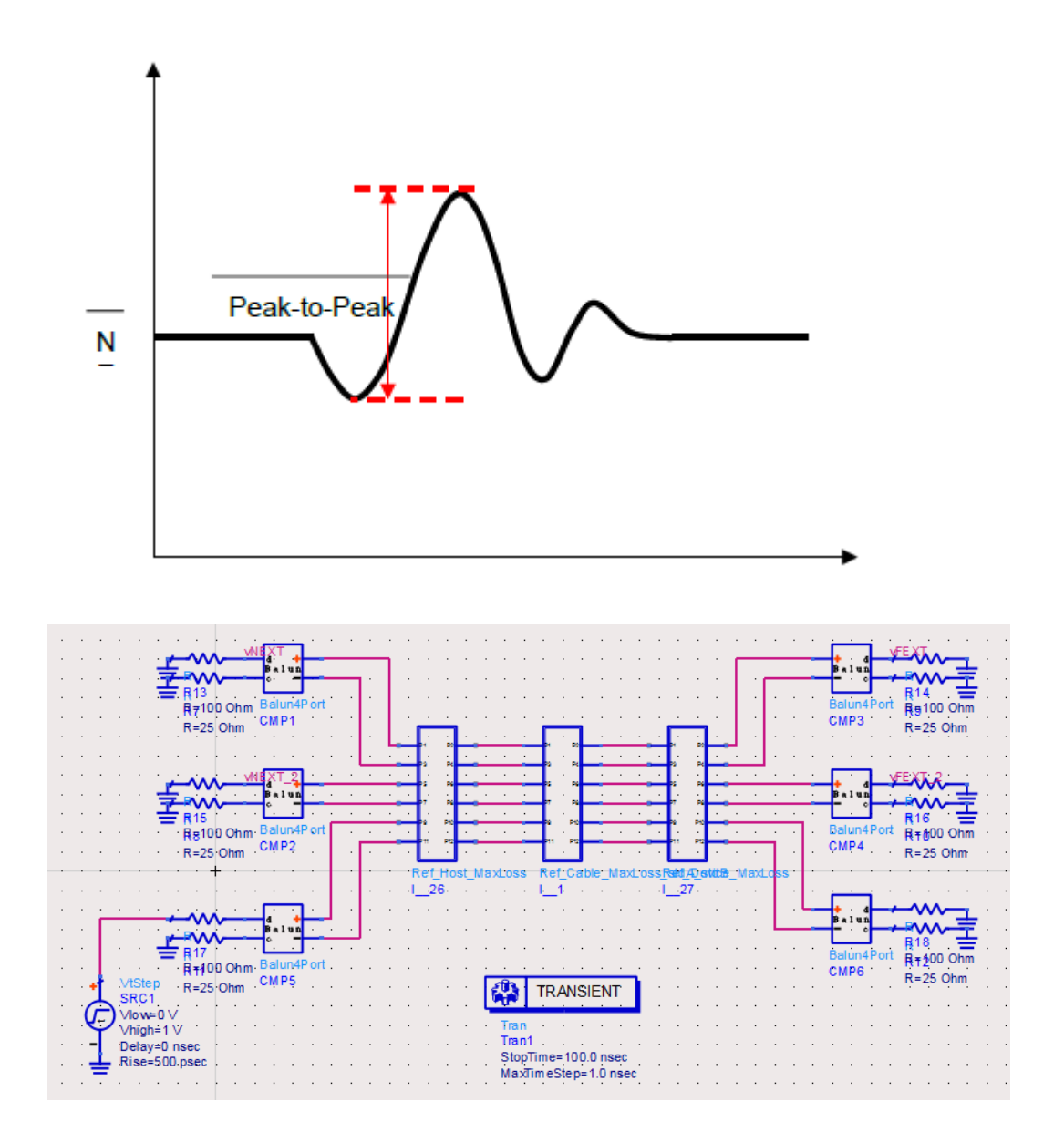

The results plot the NEXT and FEXT values in mV, and the difference between values of the markers in each plot gives the peak-peak crosstalk.

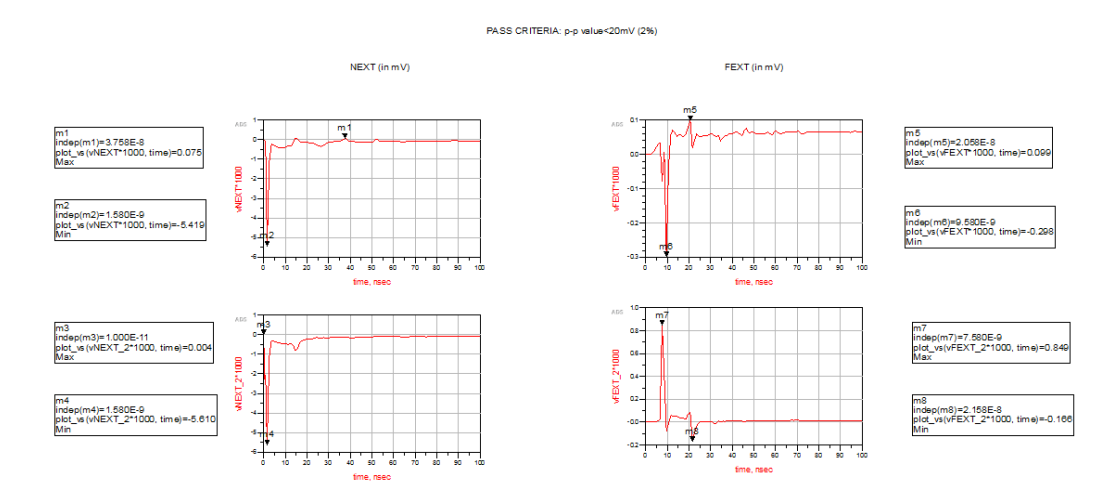

Receiver Compliance Tests

| 🔛 USB 3.1 Compliance Test Bench:9                                                                                                    |  |
|----------------------------------------------------------------------------------------------------|--|
| <ul> <li>USB 3.1</li> <li>Cable + Test Fixture Models</li> <li>Terminations</li> <li>USB3.1 Reference Models</li> <li>Transmitter Compliance Tests</li> <li>CableAssembly Compliance Tests</li> <li>Receiver Compliance Tests         <ul> <li>Receiver Jitter Tolerance Test</li> <li>Other Examples</li> <li>USB 3.1 Compliance Test Bench Documentation About USB 3.1 Compliance Test Bench</li> </ul> </li> </ul> |  |
| OK Cancel                                                                                                    |  |

Receiver Jitter Tolerance Test

The design plots Eye Diagrams for different Jitter inputs required for Receiver Tolerance Testing (as specified in the USB 3.1 specs). The last eye diagram depicts the calibrated eye.

| Symbol               | Parameter                                     | Gen 1<br>(5GT/s) | Gen 2 (10GT/s)                    | Units  |
|----------------------|-----------------------------------------------|------------------|-----------------------------------|--------|
| f1                   | Tolerance corner                              | 4.9              | 7.5                               | MHz    |
| J <sub>RI</sub>      | Random Jitter                                 | 0.0121           | 0.01308                           | UI ms  |
| J <sub>RLPP</sub>    | Random Jitter peak- peak at 10 <sup>-12</sup> | 0.17             | 0.184                             | UI p-p |
| JPI_500kHZ           | Sinusoidal Jitter                             | 2                | 4.76                              | UI p-p |
| J <sub>PL1Mbz</sub>  | Sinusoidal Jitter                             | 1                | 2.03                              | UI p-p |
| J <sub>PL_2MHz</sub> | Sinusoidal Jitter                             | 0.5              | 0.87                              | UI p-p |
| J <sub>PL4MHz</sub>  | Sinusoidal Jitter                             | N/A              | 0.37                              | UI p-p |
| J <sub>PLf1</sub>    | Sinusoidal Jitter                             | 0.2              | 0.17                              | UI p-p |
| JPL_SOMHz            | Sinusoidal Jitter                             | 0.2              | 0.17                              | UI p-p |
| JPI_100MHz           | Sinusoidal Jitter                             | N/A              | 0.17                              | UI p-p |
| V_full_swing         | Transition bit differential voltage<br>swing  | 0.75             | 0.8                               | V р-р  |
| V_EQ_level           | Non transition bit voltage<br>(equalization)  | -3               | Preshoot=2.7<br>De-emphasis= -3.3 | dB     |

Table 6-27. Input Jitter Requirements for Rx Tolerance Testing

The different Sinusoidal Jitter values are stored in a file *PJ\_Values.csv* and a Batch Simulation is used to run simulations for all these values separately.

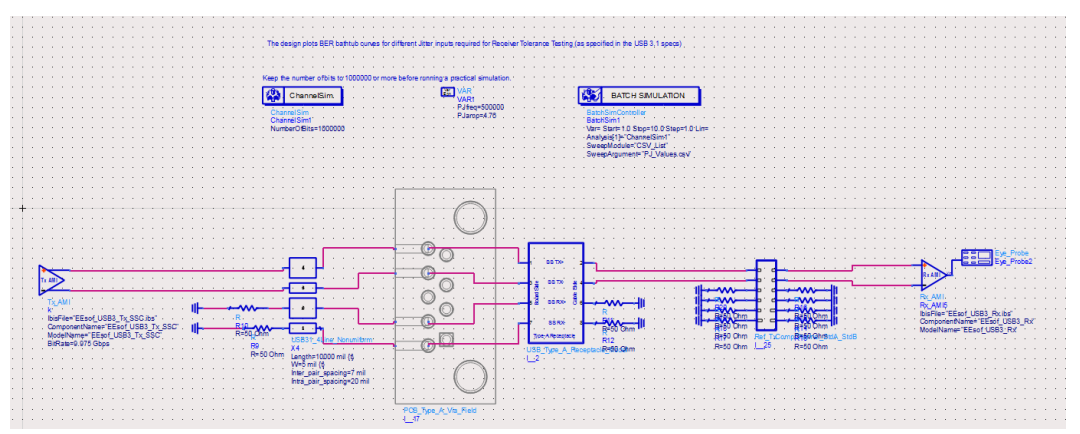

The Eye Diagrams (using 1 Million bit simulations) are plotted for all results. If the Eye Height and Eye Width is less than that of the Calibrated Eye, it is considered a Fail. This is different from a hardware Jitter Tolerance Test where a loopback mechanism is used to find BER.

The USB Reference Channel provides 14.5 dB of loss, and a Host is added to keep the total loss at the required 23 dB.

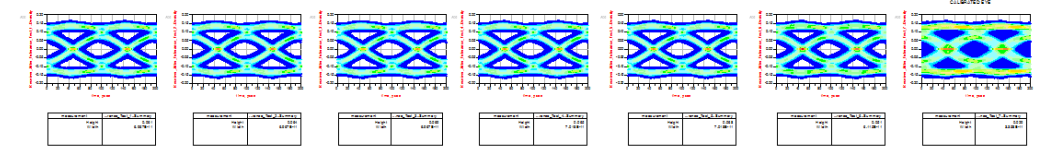

### Other Examples

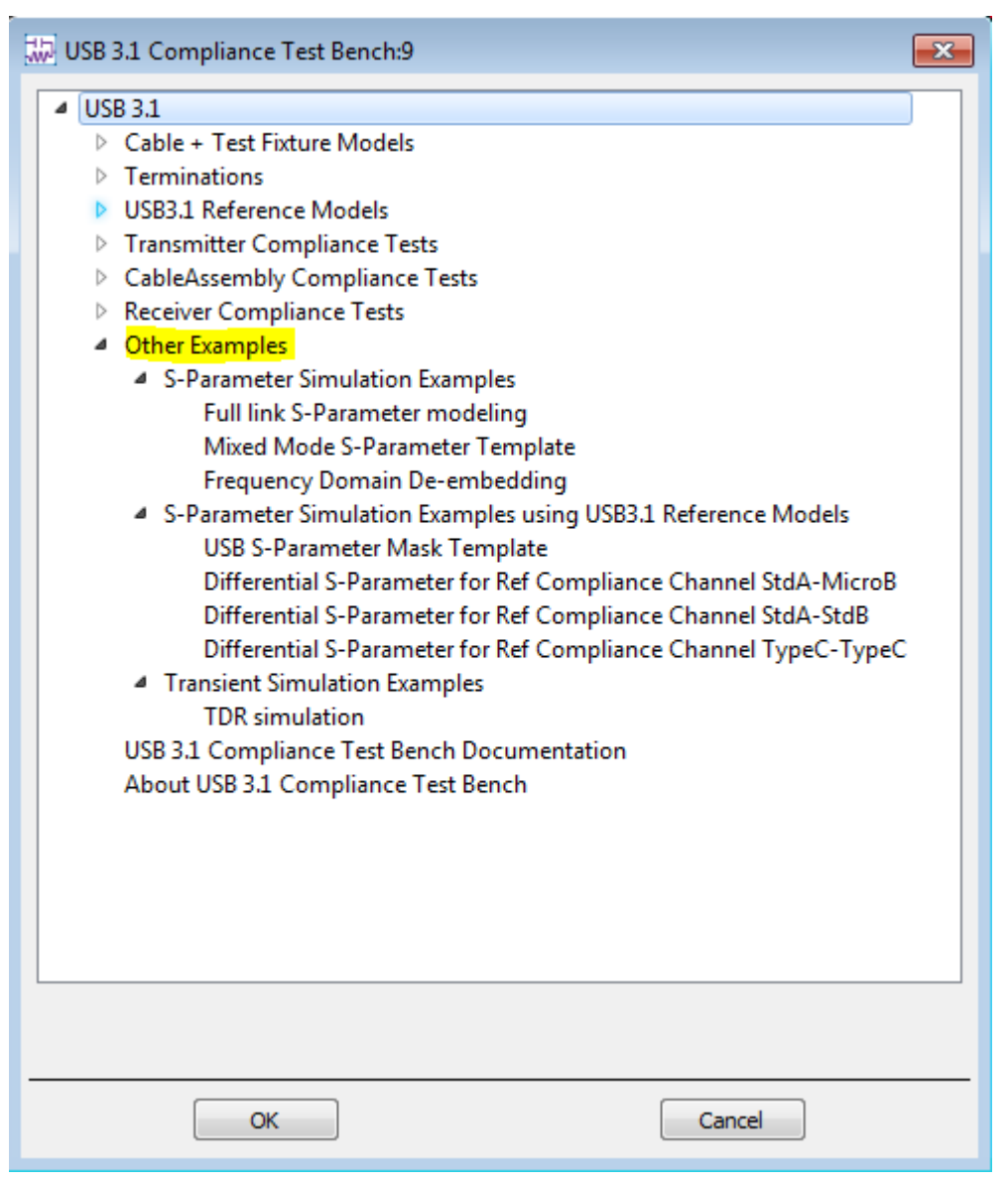

S-Parameter Simulation Examples

Full Link S-Parameter Modeling

This design shows the S-Parameter simulation of a typical USB connection. The results have been compared with the corresponding design targets.

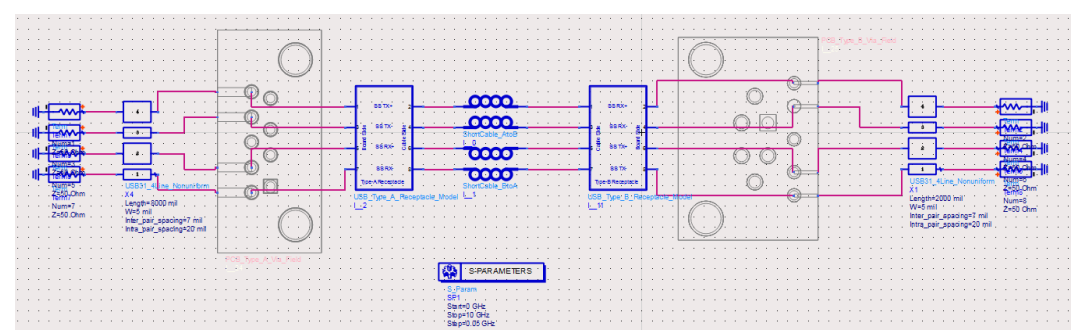

The following Design Targets are plotted in the results, along with their masks:

- Differential Insertion Loss
- Near End CrossTalk(NEXT)

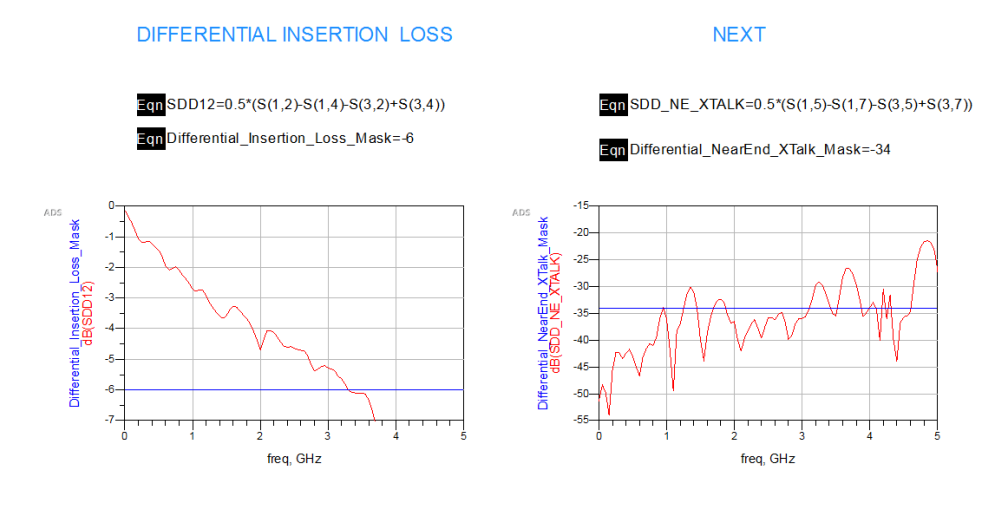

Mixed Mode S-Parameter Template

This design shows the relation between Single-Ended S-Parameters and Mixed Mode S-Parameters. You can run the simulation to see how mixed mode S-Parameters can be derived from Single-Ended S-Parameters.

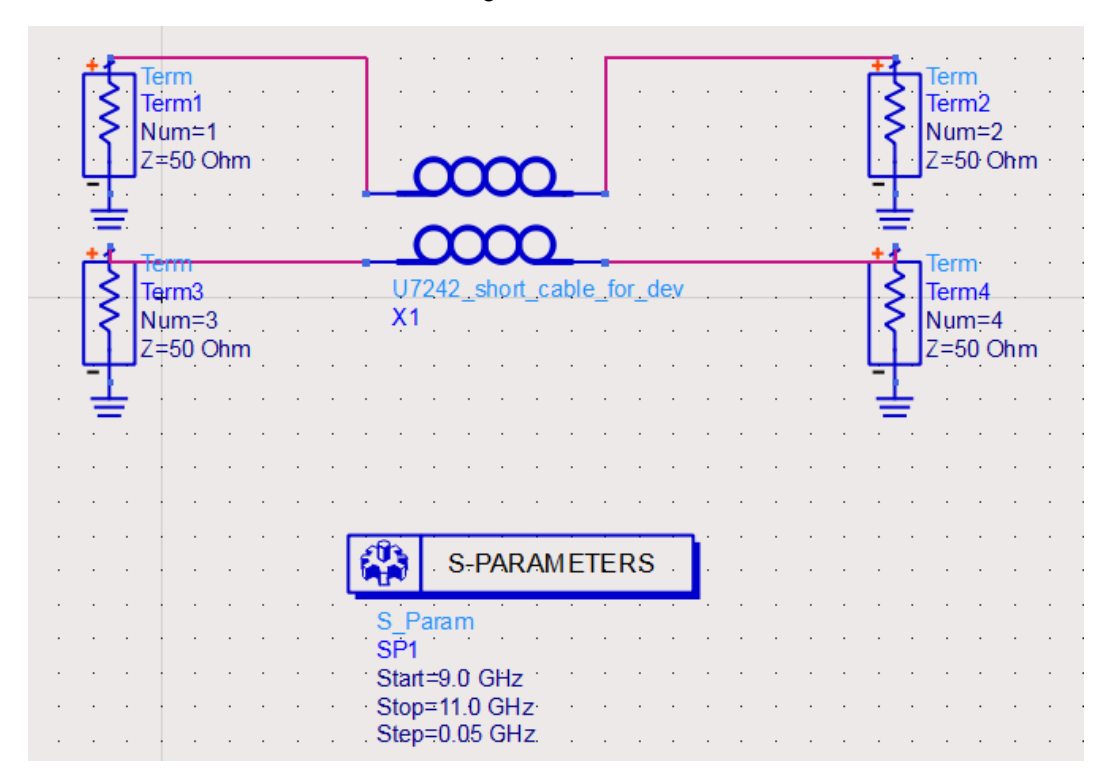

The results window for this design displays the Single Ended S-Parameters, Mixed Mode S-Parameters and also the formula to convert Single Ended S-parameters to Mixed Mode S-Parameters.

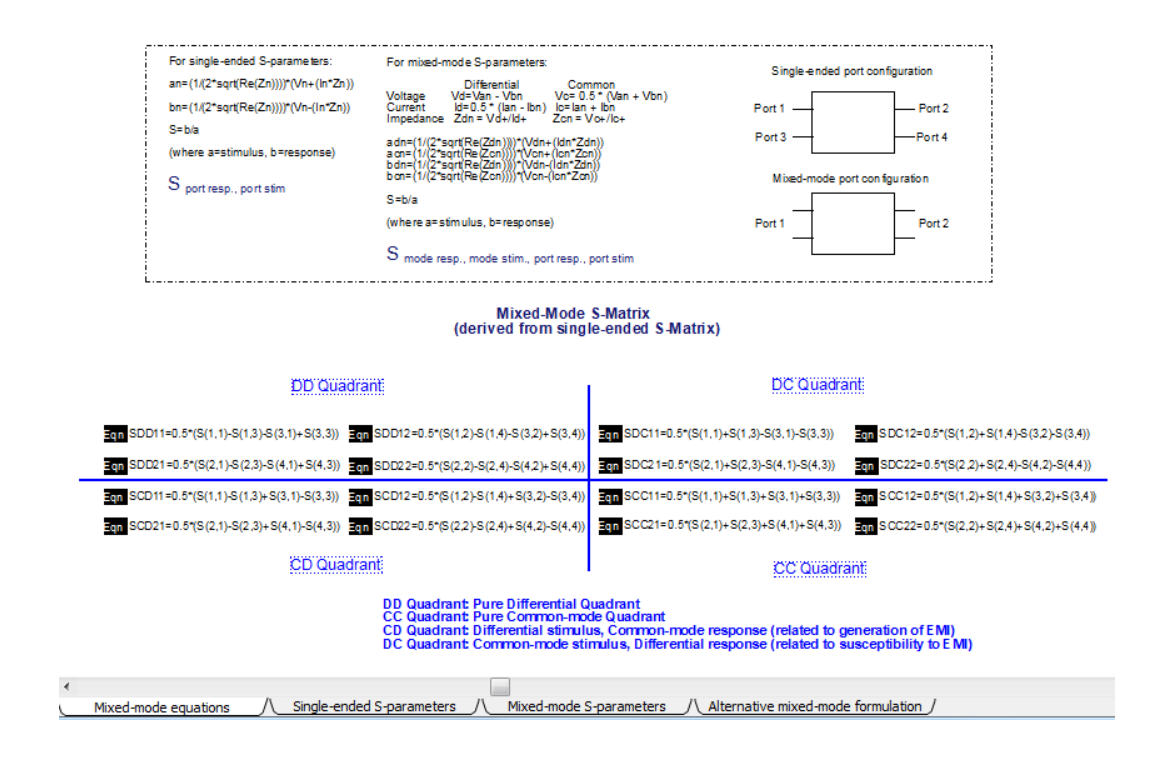

### Frequency Domain De-embedding

This design shows the process of de-embedding. When you have a composite measurement of a DUT/fixture combination, you can isolate the performance of the fixture and use de-embedding to extract or de-embed the fixture from the measurements.

In this example, the effect of the Receiver PCB is removed using the ADS de-embed component, to get the performance of only the Receptacle.

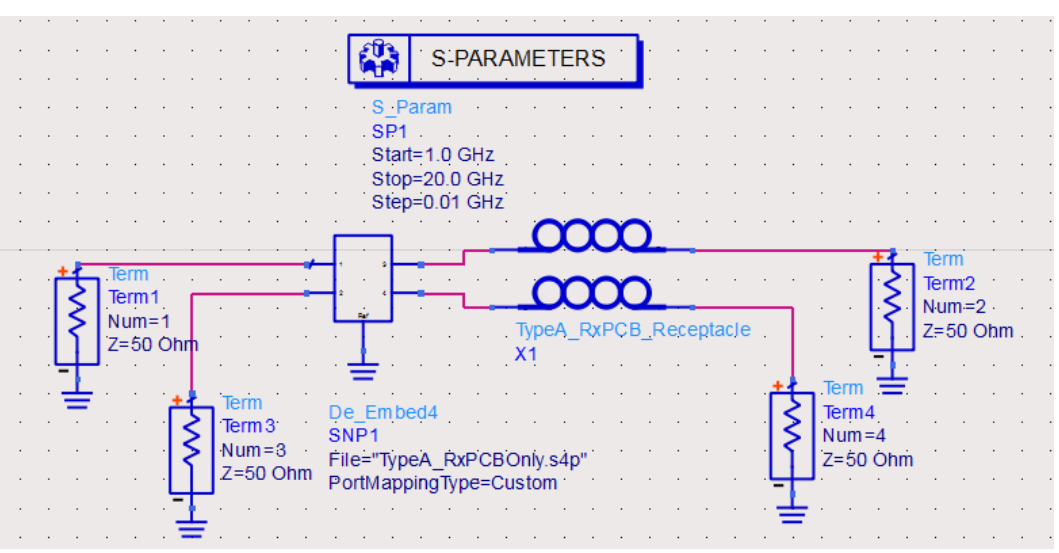

S-Parameter Simulation Examples using USB 3.1 Reference Model

USB S-Parameter Mask Template

This design compares the Differential Insertion Loss and Near End CrossTalk of the USB 3.1 Standard Reference Cable model with the compliance mask The cable uses the older USB 3.1 reference models downloaded from the USB website with filename USB31refmodels20140110.zip (http://www.usb.org /developers/docs/whitepapers/).

(The models on the website have been updated since, and are not available as host, cable and device models separately anymore.)

The reference cable model with maximum loss(as defined by USB 3.1 specifications) is used in this design.

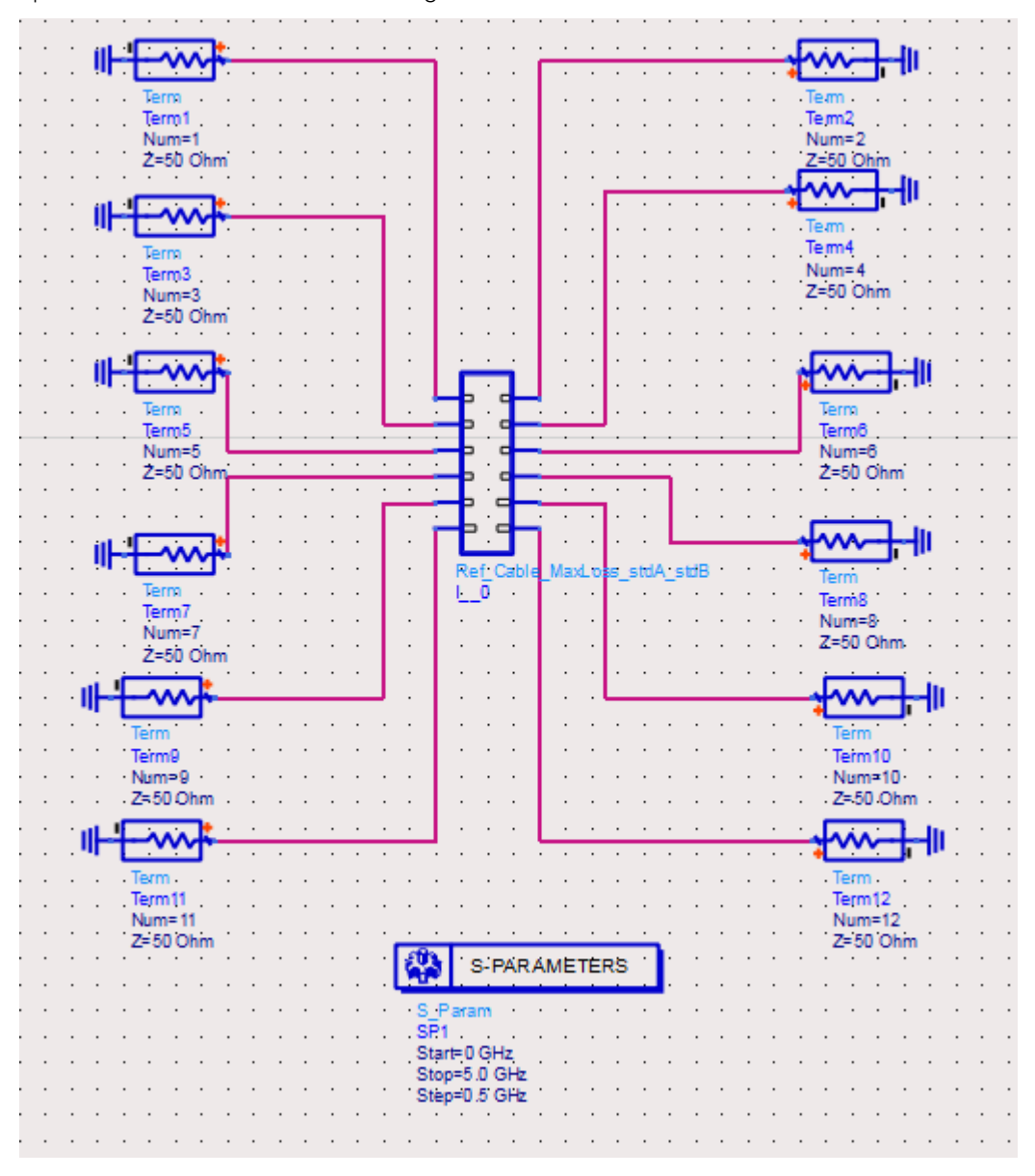

The results show that the model with maximum loss meet the specifications set by the USB 3.1 standard.

#### DIFFERENTIAL INSERTION LOSS

#### NEXT

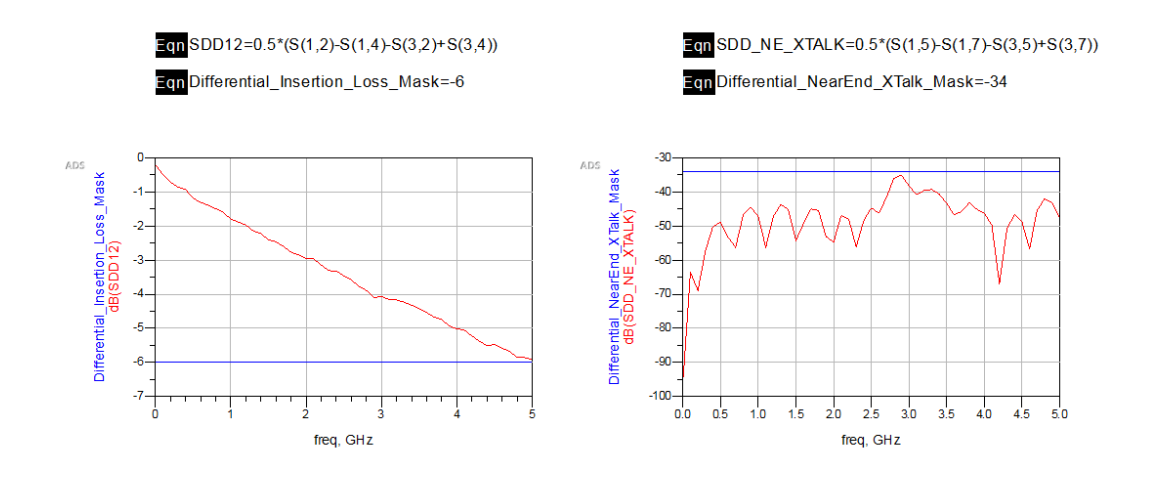

Differential S-Parameter for Ref Compliance Channel StdA-MicroB/StdA-StdB /TypeC-TypeC

These three design finds the Differential Insertion Loss(at Nyquist Frequency), Differential Near End CrossTalk and Differential Return Loss of the USB 3.1 Reference Tx Compliance Channel model (downloaded from http://www.usb.org /developers/docs/whitepapers/SSUSB\_Gen\_2\_reference\_channel\_models\_-\_2015-02-03.zip). The Host and Device have Std A and Micro B connectors respectively. The results match the frequency response shown in the slides which are downloaded along with the USB 3.1 reference models.

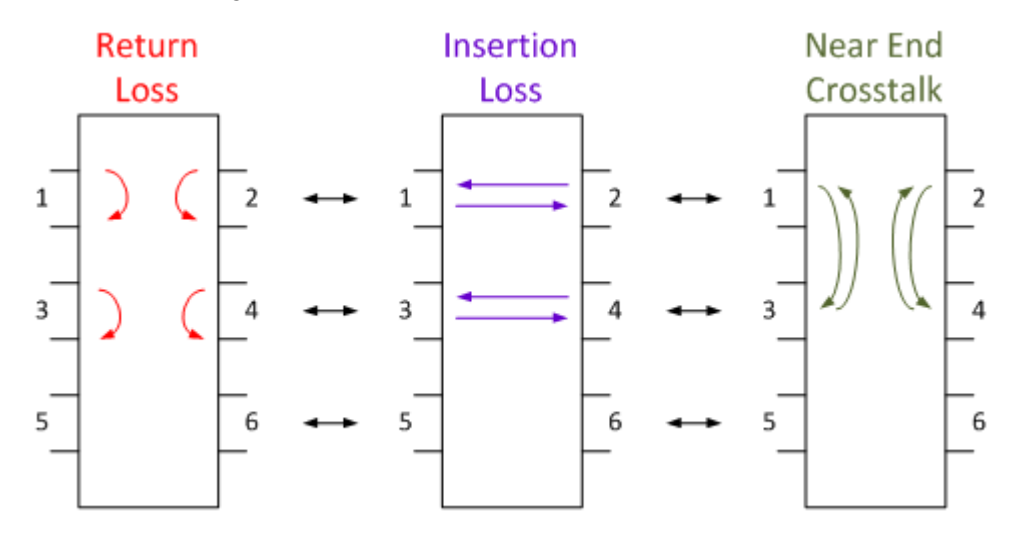

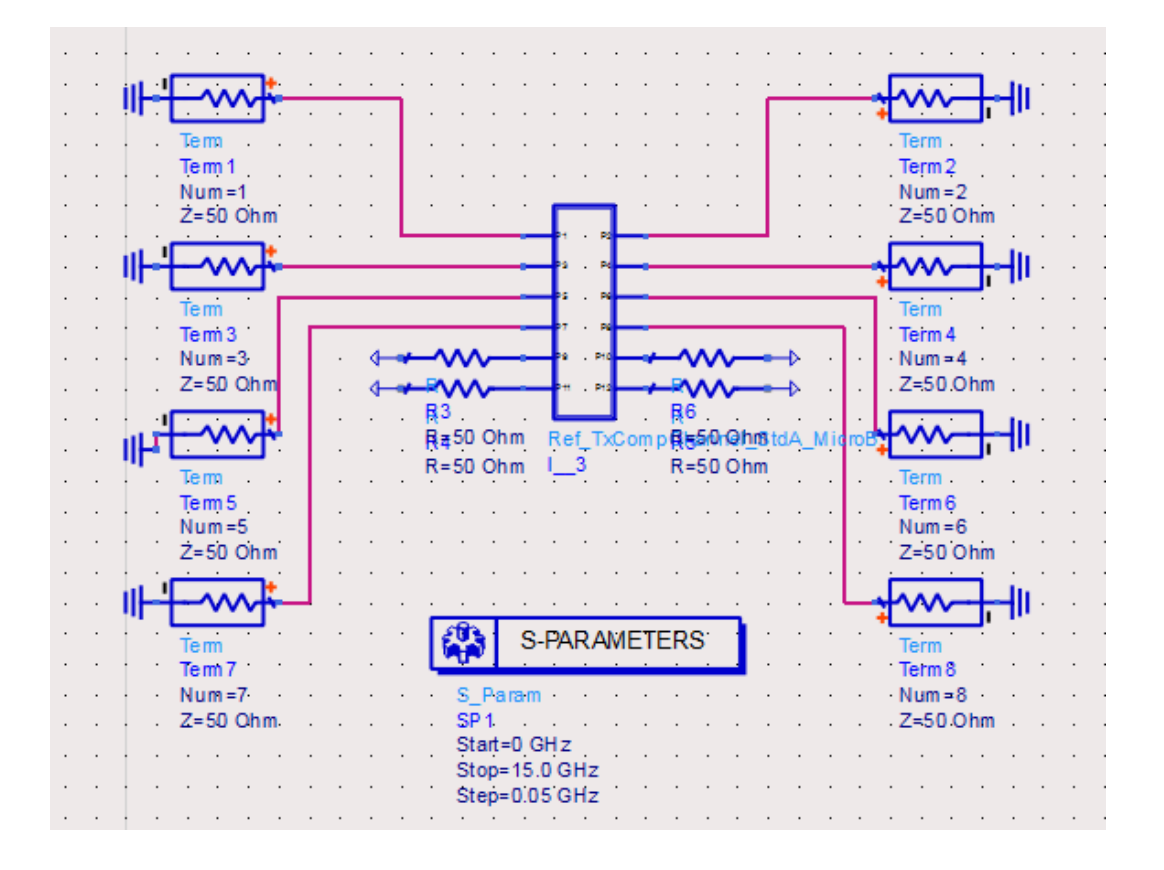

### ADS Results -

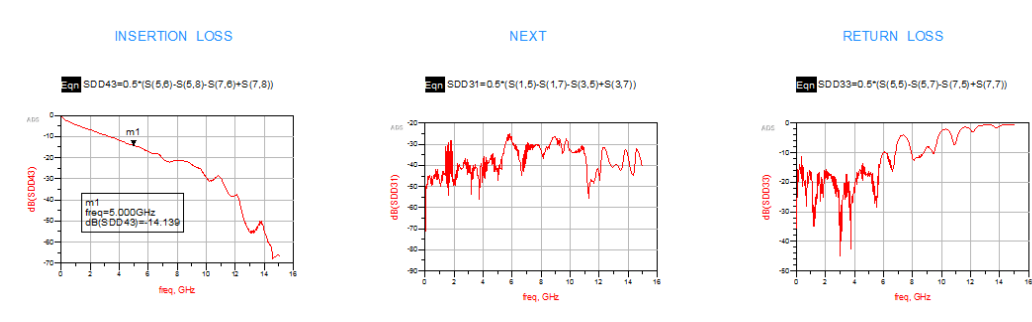

USB-IF Results -

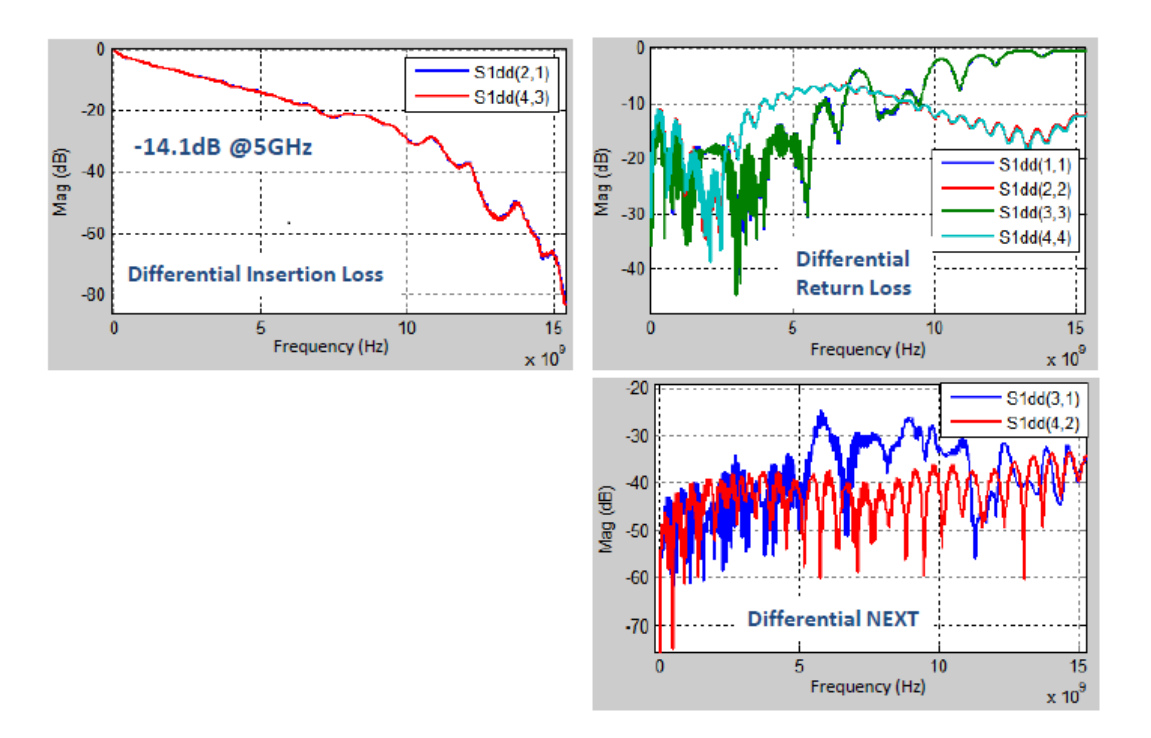

Transient Simulation Examples

### **TDR** Simulation

This design shows the process of Time-Domain Reflectometry. Time-domain Reflectometry or TDR is a measurement technique used to determine the characteristics of electrical lines by observing reflected waveforms.

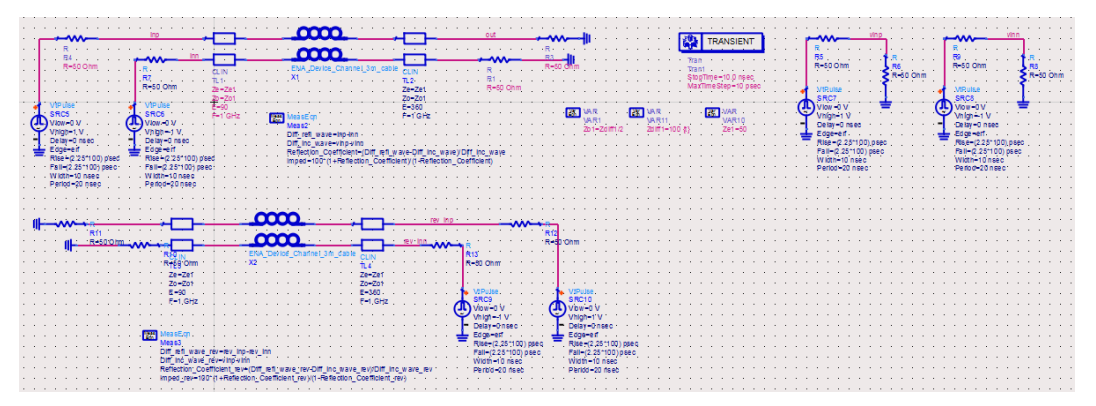

The result shows the impedance and the reverse impedance as seen by the signal.

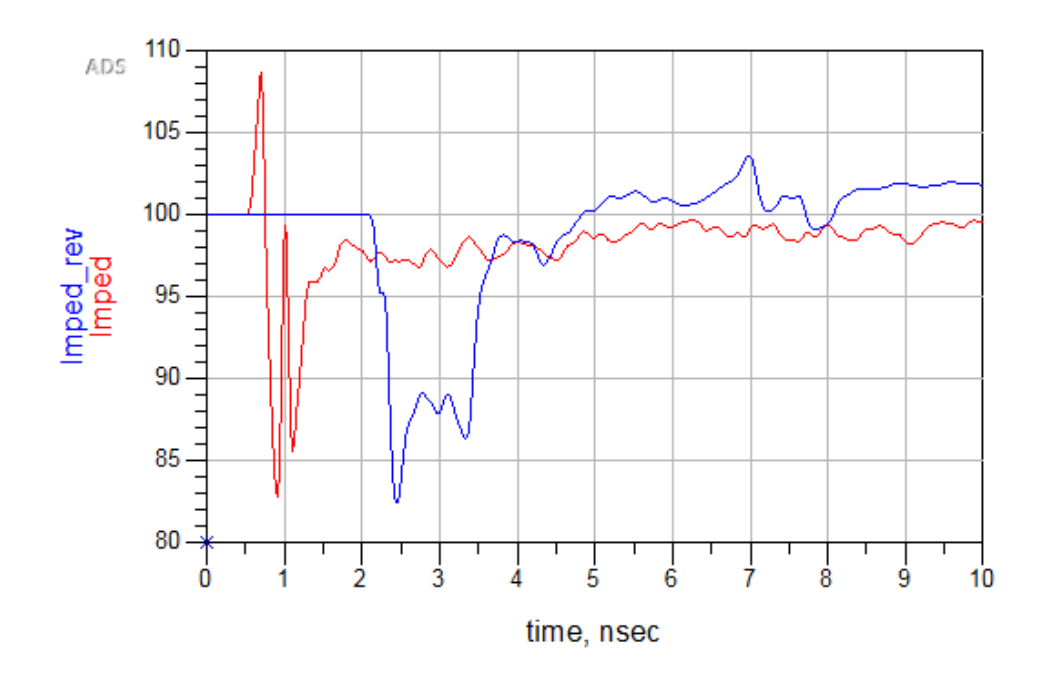

References

- For Universal Serial Bus Specification 3.1, refer to USB\_3\_1\_r1.0.pdf.
- For USB 3.1 Reference Channel Models, refer to Channel Model Usage\_2015-02-03b.pdf and Channel Model Usage - Heck - 2014-01-10. pptx.

### Running USB 3.1 Compliance Tests on Infiniium Offline

### Running USB 3.1 Compliance Tests on Infiniium Offline

In the USB 3.1 Compliance Test Bench Simulation Setups section, all Channel Simulation examples generate signal waveforms in .h5 format. Using the Keysight Infiniium Offline software you can run the compliance test on these waveforms.

The waveform *FullLink\_preEq.h5* is used in this tutorial.

NOTE

Ensure that the waveform is generated with number of bits simulated in the Channel Simulation Controller equal to or more than 1000000.

To run the Compliance tests:

1. Click Analyze > Automated Test Apps > U7243B USB3 Test App from the Infiniium Offline software to open the USB application.

| FI     | ile Control Setup Display Trigger Measure Mat | Analyze Utilities Demos Help  |                             |
|--------|-----------------------------------------------|-------------------------------|-----------------------------|
| R      |                                               | Histogram<br>Mask Test        | T 0.0 V                     |
| Ħ      | 1.00 V/ 0.0 V + ₽                             | Automated Test Apps           | U7231B/U7231C DDR3 Test App |
| R<br>R |                                               | Measurement Analysis (EZJIT)  | N6462A/N6462B DDR4 Test App |
| eas    |                                               | Jitter/Noise (EZJIT Complete) | U7243B USB3 Test App        |
| 1      |                                               | RTEye/Clock Recovery (SDA)    |                             |
| - Ti   |                                               | Equalization                  |                             |
| a      |                                               |                               |                             |
| Mea    |                                               |                               |                             |
| - S    |                                               |                               |                             |
|        |                                               |                               |                             |
|        |                                               |                               |                             |
|        |                                               |                               |                             |
|        |                                               |                               |                             |
|        |                                               |                               |                             |
|        |                                               |                               |                             |
|        |                                               |                               |                             |

- 2. Under the **Setup** tab:
  - a. Select 10G Device
  - b. Select Clean Clock Reference Clock
  - c. Select Saved Signal from the Input Signal drop down.

| File View Too             | ıls Help                                                                                                    |                                                                                                    |
|---------------------------|----------------------------------------------------------------------------------------------------|----------------------------------------------------------------------------------------------------|
| 🗅 📽 🖬 🔤                   |                                                                                                    |                                                                                                    |
| Task Flow _               | Set Up   Select Tests   Configure   Connect   Run Tests   Automation                                                                                                    | Results   Html Report                                                                                                    |
| Set Up                    | Device       Test Point         Image: Comparison of the provided in the provided in the pr | Test Information<br>Reference Clock<br>© SSC<br>© Radio Friendly SSC<br>© Clean Clock<br>De-Emphasis Mode<br>© -3.5 dB<br>© None |
| Connect<br>V<br>Run Tests | Fixture       Channel Settings            • Agilent         • USB-IF         • USB-IF         • C Normal Channel         • MicroB         • Tethered         • None (HW channel)         • None (HW channel)         • Other channel         • Other channel         • Other c      | Test Method       I✓     USB-IF SigTest       I✓     CTLE On       Adc for USB3.1 (dB)       AUTO                                |
|                           | Input Signal<br>Select input<br>signal type:<br>Saved Waveform Setup                                                                                                    | User Comments:                                                                                                    |
|                           | Load 5G InfiniiSim transfer function:<br>ransferFunctions\USB3_TX_Device_Channel.tf4 Browse<br>Load 10G InfiniiSim transfer function:<br>Inctions\USB3Gen2ReferenceChannel_Fixture.tf4 Browse                                                                                                    | External Instrument Setup     Inst Setup     Automate Power Supply                                                               |
| ♥ 0 Tests Follo           | w instructions to describe your test environment Connection: UNKNOW                                                                                                    | /N //                                                                                                    |

- 3. Under the Saved Waveform Setup tab.
  - a. Select Signal Type as Differential.
  - b. Select Signal pattern as CP10/CP9.

| Saved Waveform Setup    | ,                     | - • ×    |
|-------------------------|-----------------------|----------|
| Signal Type             | Signal Pattern        |          |
| C Single ended          | ○ CP1/CP0 ● C         | CP10/CP9 |
| Oifferential            | C LFPS                |          |
| Load CP10 differential  | signal waveform (*.w  | fm):     |
| ace_wrk\data\wavefo     | orms\USB_Clock.h5     | Browse   |
| Load CP10 D+ signal v   | vaveform (*.wfm):     |          |
| C:\Users\kedhawan\d     | lefault16_01\MyWo     | Browse   |
| Load CP10 D- signal w   | vaveform (*.wfm):     |          |
| None                    |                       | Browse   |
| Load CP9 differential s | ignal waveform (*.wfr | n):      |
| e_wrk\data\waveform     | s\FullLink_preEq.h5   | Browse   |
| Load CP9 D+ signal w    | aveform (*.wfm):      |          |
| None                    |                       | Browse   |
| Load CP9 D- signal wa   | aveform (*.wfm):      |          |
| None                    |                       | Browse   |
|                         | Done                  |          |

- c. Click **Browse** and select the *FullLink\_preEq.wfm* for CP9 and *USB\_Clock.h5* for CP10.
- d. Click Done.
- 4. Under the Select Tests tab
  - **a.** Select all the TP1 tests.

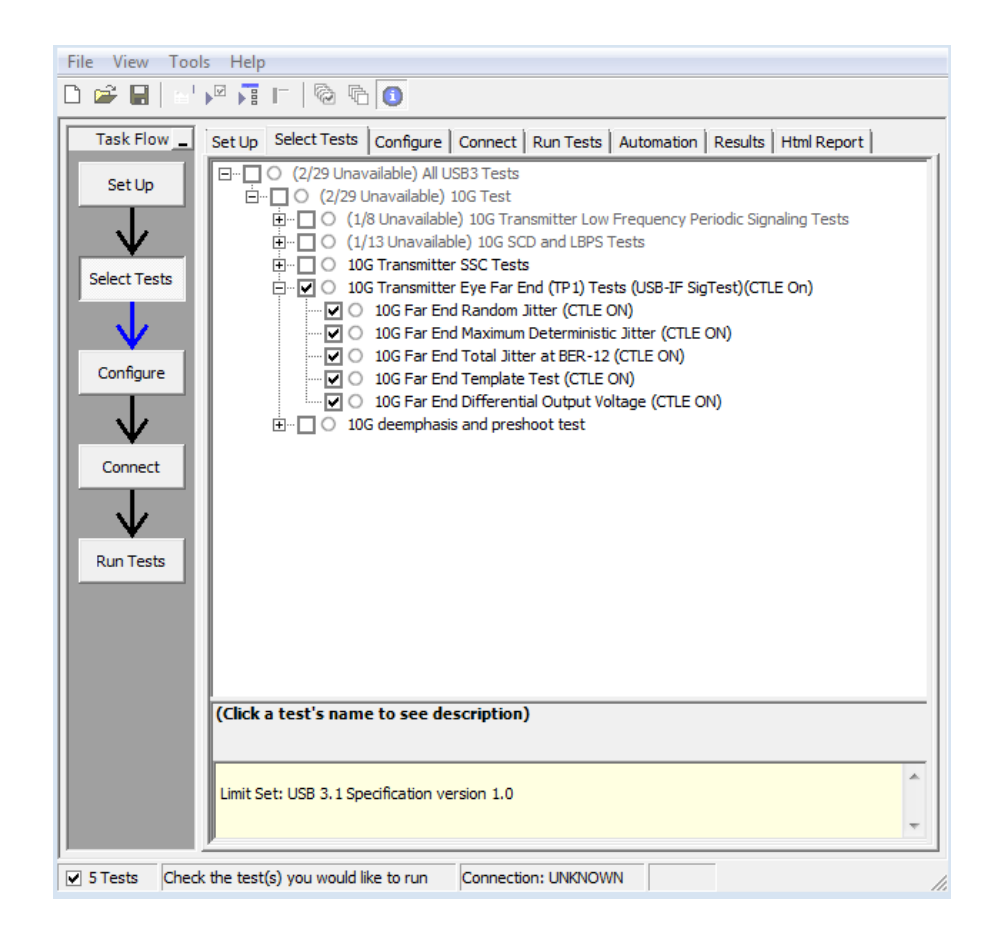

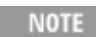

The remaining tests in the application are not supported currently due to known issues in the software. They will be supported in a future release of this Compliance Test Bench and USB application.

- 5. Under the **Connect** tab.
  - a. Check I have completed the instructions.
  - b. Click Run Tests.

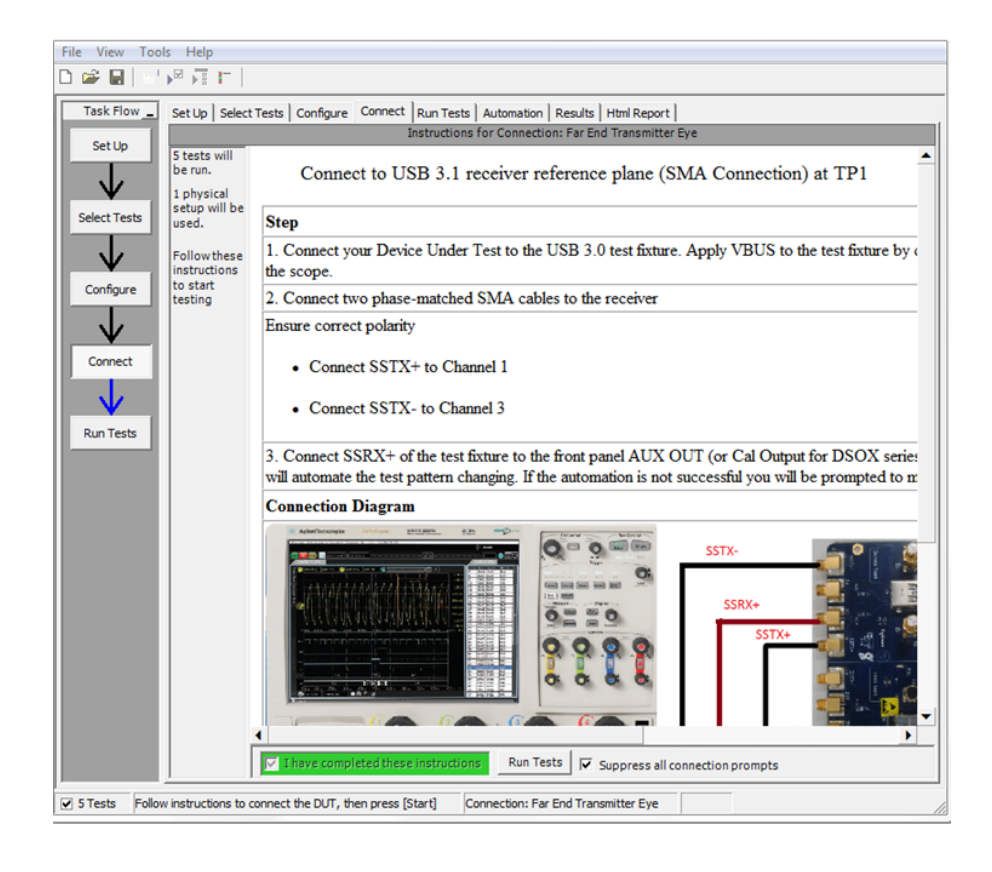

Once the tests are completed, you can view the test results under the **Results** tab.

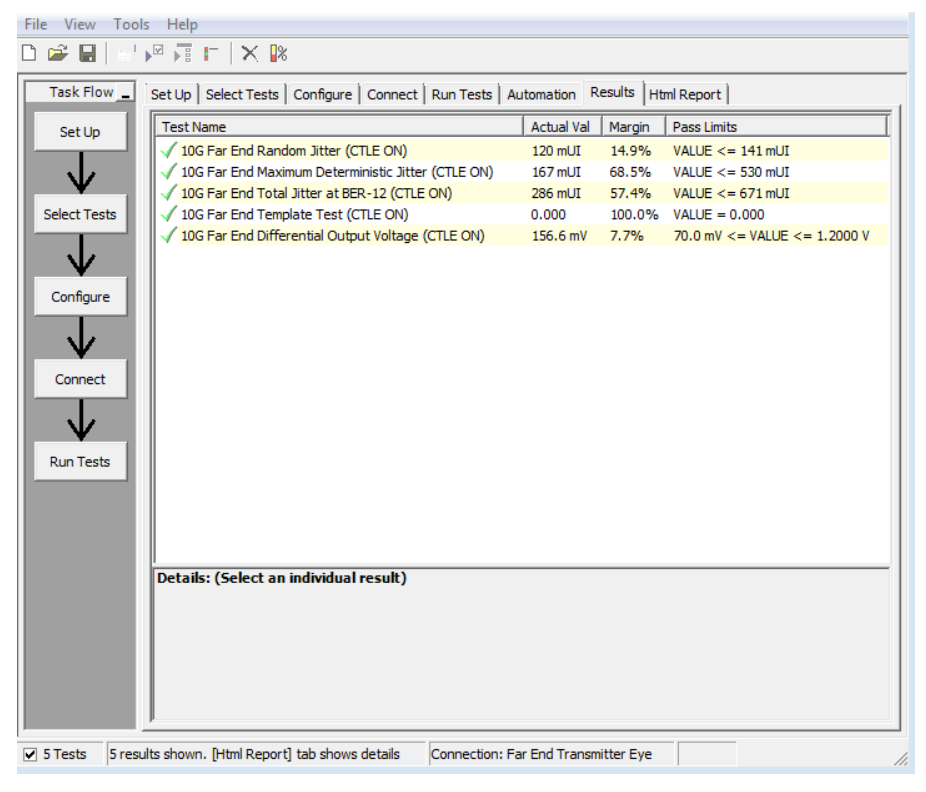

| 🛩 🖬 🔤              | P 🖬 🗖 🚺                            | . <b>B</b>                                                                                                    |  |
|--------------------|------------------------------------|----------------------------------------------------------------------------------------------------|--|
| Task Flow _        | Set Up Select Te                   | ests   Configure   Connect   Run Tests   Automation   Results   Html Report                                                                                                    |  |
| USB3.1 Test Report |                                    |                                                                                                    |  |
| Select Tests       |                                    | Overall Result: PASS                                                                                                    |  |
|                    |                                    | Test Configuration Details                                                                                                    |  |
| $\mathbf{V}$       |                                    | Device Description                                                                                                    |  |
|                    | 10GTransFunc                       | $\label{eq:c:Users} C: Vor State Content and Content and Content $ |  |
| Lonfigure          | 5GTransFunc                        | $\label{eq:c:Users} C: Voltar State C: Voltar State C: Voltar$ |  |
| 1                  | Input File Path                    | Device 1                                                                                                    |  |
| V                  | Input Signal<br>Type               | Saved signal                                                                                                    |  |
|                    | AdcMode                            | AUTO                                                                                                    |  |
| VZ                 | DC Gain                            | 0                                                                                                    |  |
| un Tests           | Reference<br>Clock                 | Clean Clock                                                                                                    |  |
|                    | De-emphasis<br>Mode                | -3.5 dB                                                                                                    |  |
|                    | Device                             | Device                                                                                                    |  |
|                    | Device ID:                         | Device 1                                                                                                    |  |
|                    |                                    | Test Session Details                                                                                                    |  |
|                    | Infiniium SW<br>Version            | 05.50.0031                                                                                                    |  |
|                    | Infiniium<br>Model<br>Number       | N8900A                                                                                                    |  |
|                    | Infiniium<br>Serial Number         | No Serial                                                                                                    |  |
|                    | Application<br>SW Version          | 2.01                                                                                                    |  |
|                    | Debug Mode<br>Used                 | No                                                                                                    |  |
|                    | Compliance<br>Limits<br>(official) | USB 3.1 Specification version 1.0                                                                                                    |  |
|                    | Last Test<br>Date                  | 2015-11-19 12:07:28 UTC +05:30                                                                                                    |  |
|                    | Summary of Test Statistics         | of Results                                                                                                    |  |
|                    | Passed 5                           |                                                                                                    |  |

You can also view the HTML report under the HTML Report tab.

### References

- For Universal Serial Bus Specification 3.1, refer to USB\_3\_1\_r1.0.pdf.
- For USB 3.1 Reference Channel Models, refer to Channel Model Usage\_2015-02-03b.pdf and Channel Model Usage - Heck - 2014-01-10. pptx.

This information is subject to change without notice. www.keysight.com

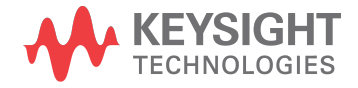